LESSO GROUP STOCK CODE: 2128.HK

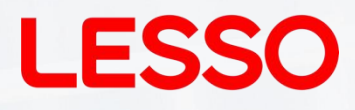

# Hybrid Solar Inverter User Manual

LSRTH6-15KTL3H-P

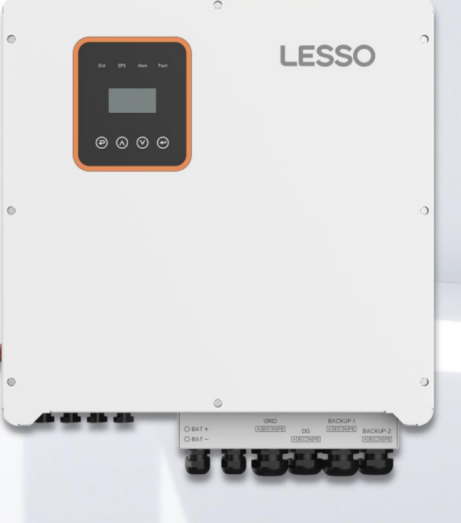

\*1. The pictures are for reference only, and the actual product shall prevail. \*2. Information is subject to update without prior notice.

# Contents

| 1. Notes on this manual                                    | 1         |
|------------------------------------------------------------|-----------|
| 1.1 Scope of validity                                      | 1         |
| 1.2 Target group                                           | 1         |
| 1.3 Symbols used                                           | 1         |
| 2. Safety                                                  | 2         |
| 2.1 Important Safety Instructions                          | 2         |
| 2.2 Notes on this Manual Explanation of Symbol             | 6         |
| 2.3 CE Directives                                          | 7         |
| 3. Introduction                                            | 8         |
| 3.1 Basic features                                         | 8         |
| 3.2 Work modes                                             | 10        |
| 3.3 Dimensions                                             | 11        |
| 3.4 Terminals of Hybrid inverter                           | 12        |
| 4. Technical data                                          | 14        |
| 5. Installation                                            | 17        |
| 5.1 Check for physical damage                              | 17        |
| 5.2 Packing list                                           | 17        |
| 5.3 Mounting                                               | 18        |
| 6. Electrical Connection                                   | 20        |
| 6.1 PV connection                                          | 20        |
| 6.2 Grid Connection                                        | 22        |
| 6.3 EPS connection (apply to I Version and E Version only) |           |
| 6.4 Battery Connection                                     | 27        |
| 6.5 CT Connection and Phase instruction                    |           |
| 6.6 DRM Connection (Function temporarily retained)         |           |
| 6.7 WiFi Connection(optional)                              |           |
| 6.8 GPRS Connection(optional)                              |           |
| 6.9 Inverter Manipulation                                  |           |
| 7. Setting                                                 | 35        |
|                                                            |           |
| 7.2 Instructions for LED indicator                         |           |
| 7.3 Instructions for the use of three modes                |           |
| 8. LCD operation                                           |           |
| 8. I LOD Interface                                         |           |
|                                                            |           |
|                                                            |           |
| 0.4 STATISTIC                                              |           |
| 9. Generator Use Operation Guide                           | <b>00</b> |
| 9.2 Concretor Operation Notes                              | 00<br>61  |
| 9.2 Generator Setting                                      | 01<br>61  |
| 10 Inverter Parallel Guide                                 | נס<br>נס  |
| 10.1 Parallel System Diagram                               | 03<br>63  |
| 10.2 Parallel Setting                                      |           |
| 11 Fault diagnosis and solutions                           | 20<br>aa  |
| 11.1 aut ulayitosis allu solutions                         |           |

# 1. Notes on this manual

#### 1.1 Scope of validity

This manual is an integral part of REVO series hybrid inverter, It describes the assembly, installation, commissioning, maintenance and failure of the product. Please read it carefully before operating.

| LSRTH6KTL3H-P LSRTH8KTL3H-P LSRTH10KTL3H-P LSRTH12KTL3H-P LSRTH15KTL3H- |
|-------------------------------------------------------------------------|
|-------------------------------------------------------------------------|

### 1.2 Target group

This manual is intended for qualified electricians. The tasks described in this manual can only be performed by qualified electricians.

### 1.3 Symbols used

The following types of safety instructions and general information appear in this document as described below:

| $\underline{\mathbb{N}}$ | <b>Danger</b> !<br>"Danger" indicates a hazardous situation which, if not avoided, will result in death or serious<br>injury. |
|--------------------------|----------------------------------------------------------------------------------------------------|
| $\overline{\mathbb{V}}$  | Warning!<br>"Warning" indicates a hazardous situation which, if not avoided, could result in death or serious<br>injury.      |
| $\triangle$              | Caution !<br>"Caution" indicates a hazardous situation which, if not avoided, could result in minor or<br>moderate injury.    |
| 1-35                     | Note!<br>"Note" provides tips that are valuable for the optimal operation of our product.                                     |

# 2. Safety

#### 2.1 Important Safety Instructions

|                         | Danger!                                                                                                    |
|-------------------------|----------------------------------------------------------------------------------------------------|
|                         | Danger to life due to high voltages in the inverter ! All work must be carried out by qualified                     |
|                         | electrician                                                                                                    |
| $\langle \cdot \rangle$ | The appliance is not to be used by children or persons with reduced physical sensory or                             |
|                         | mental capabilities, or lack of experience and knowledge, unless they have been given                               |
|                         | supervision or instruction.                                                                                         |
|                         | Caution!                                                                                                    |
|                         | Danger of burn injuries due to hot enclosure parts!                                                                 |
| $\sum$                  | During operation, the upper of the enclosure and the enclosure body may become hot.                                 |
|                         | Only touch the lower enclosure lid during operation.                                                                |
|                         | Caution!                                                                                                    |
|                         | Possible damage to health as a result of the of radiation!                                                          |
|                         | Do not stay closer than 20 cm to inverter for any length of time.                                                   |
|                         | Note!                                                                                                    |
|                         | Grounding the PV generator.                                                                                         |
| 1-22                    | Comply with the local requirements for grounding the PV modules and the PV generator. It is                         |
|                         | recommends connecting the generator frame and other electrically conductive surfaces in a                           |
|                         | manner which ensures continuous conduction and ground these in order to have optimal                                |
|                         | protection of system and persons.                                                                                   |
|                         | Warning!                                                                                                    |
| <b>/!</b> \             | Ensure input DC voltage <max. .over="" cause="" damage="" dc="" may="" permanent="" th="" to<="" voltage=""></max.> |
|                         | inverter or other losses, which will not be included in warranty!                                                   |
|                         | Warning!                                                                                                    |
| /!\                     | Authorized service personnel must disconnect both AC and DC power from inverter before                              |
|                         | attempting any maintenance or cleaning or working on any circuits connected to inverter.                            |
|                         | Warning!                                                                                                    |
| <u> </u>                | Do not operate the inverter when the device is running.                                                             |
|                         | Warning!                                                                                                    |
| /!\                     | Risk of electric shock!                                                                                             |
| `                       |                                                                                                    |

- Prior to the application, please read this section carefully to ensure correct and safe application. Please keep the user manual properly.
- Accessories only together with the inverter shipment are recommend here .other- wise may result in a risk of fire, electric shock, or injury to person.
- Make sure that existing wiring is in good condition and that wire is not undersized.
- Do not disassemble any parts of inverter which are not mentioned in installation guide. It contains no user-serviceable parts. See Warranty for instructions on obtaining service. Attempting to service the inverter yourself may result in a risk of electric shock or fire and will void your warranty.

- Keep away from flammable, explosive materials to avoid fire disaster.
- The installation place should be away from humid or corrosive substance.
- Authorized service personnel must use insulated tools when installing or working with this equipment.
- PV modules shall have an IEC 61730 class A rating.
- Never touch either the positive or negative pole of PV connecting device. Strictly prohibit touching both of them at the same time.
- The unit contains capacitors that remain charged to a potentially lethal voltage after the MAINS, battery and PV supply has been disconnected.
- Hazardous voltage will present for up to 5 minutes after disconnection from power supply.
- CAUTION-RISK of electric shock from energy stored in capacitor, Never operate on the inverter couplers, the MAINS cables, Battery cables, PV cables or the PV generator when power is applied. After switching off the PV, battery and Mains, always wait for 5minutes to let the intermediate circuit capacitors discharge before unplug DC, battery plug and MAINS couplers.
- When accessing the internal circuit of inverter, it is very important to wait 5 minutes before operating the power circuit or demounting the electrolyte capacitors inside the device. Do not open the device beforehand since the capacitors require time sufficiently discharge!
- Measure the voltage between terminals UDC+ and UDC- with a multi-meter(impedance at least 1Mohm) to ensure that the device is discharged before beginning work (35VDC) inside the device.

Surge protection devices (SPDs) for PV installation

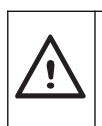

#### Warning!

Over-voltage protection with surge arresters should be provided when the PV power system is installed.

The grid connected inverter is not fitted with SPDs in both PV input side and MAINS side.

Lightning will cause a damage either from a direct strike or from surges due to a nearby strike.

- Induced surges are the most likely cause of lightning damage in majority or installations, especially in rural areas where electricity is usually provided by long overhead lines. Surge may be included on both the PV array conduction and the AC cables leading to the building.
- Specialists in lightning protection should be consulted during the end use application.
- Using appropriate external lightning protection, the effect of a direct lightning strike into a building can be mitigated in a controlled way, and the lightning current can be discharged into the ground.
- Installation of SPDs to protect the inverter against mechanical damage and excessive stress include a surge arrester in case of a building with external lightning protection system (LPS) when separation distance is kept.
- To protect the DC system, surge suppression device (SPD type2) should be fitted at the

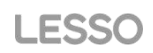

inverter end of the DC cabling and at the array located between the inverter and the PV generator, if the voltage protection level (VP) of the surge arresters is greater than 1100V, an additional SPD type 3 required for surge protection for electrical devices.

- To protect the AC system, surge suppression devices (SPD type2) should be fitted at the main incoming point of AC supply (at the consumer's cutout), located between the inverter and the meter/distribution system; SPD (test impulse D1) for signal in according I to EN 61632-1.
- All DC cables should be installed to provide as short a run as possible, and positive and negative cables of the string or main DC supply should be bundled together. Avoiding the creation of loops in the system.
- Spark gap devices are not suitable to be used in DC circuits once conducting, they won't stop conducting until the voltage across their terminals is typically more than 30 volts.

#### Anti-Islanding Effect

 Islanding effect is a special phenomenon that grid-connected PV system still supply power to the nearby grid when the voltage loss is happened in the power system. It is dangerous for maintenance personnel and the public. Revo-Hybrid series inverter provide Active Frequency Drift(AFD) to prevent islanding effect.

PE Connection and Leakage Current

- The end-use application shall monitor the protective conductor by residual current operated protective device (RCD) with rated fault current Ifn≤240mA which automatically disconnects the device in case of a fault.
- The device is intended to connect to a PV generator with a capacitance limit of about 700nf.

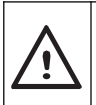

#### Warning!

High leakage current!

Earth connection essential before connecting supply.

- Incorrect grounding can cause physical injury, death or equipment malfunction and increase electromagnetic.
- Make sure that grounding conductor is adequately sized as required by safety regulations.
- Do not connect the ground terminals of the unit in series in case of a multiple installation. This product can cause current with a DC component, Where a residual current operated protective (RCD) or monitoring (RCM) device is used for protection in case of direct or indirect contact, Type A or type B RCD or RCM is allowed on. The supplier of this product.

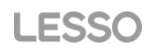

For United Kingdom

- The installation that connects the equipment to the supply terminals shall comply with the requirements of BS 7671.
- Electrical installation of PV system shall comply with requirements of BS 7671 and IEC 60364-7-712.
- No protection settings can be altered.
- User shall ensure that equipment is so installed, designed and operated to maintain at all times compliance with the requirements of ESQCR22(1)(a).

For Australia and New Zealand

• Electrical installation and maintenance shall be conducted by licensed electrician and shall comply with Australia National Wiring Rules.

Battery Safety Instructions

- Revo hybrid Series inverter should be worked with high voltage battery, for the specific parameters such as battery type, nominal voltage and nominal capacity etc., please refer to section 4.
- As accumulator batteries may contain potential electric shock and short-circuit current danger, to avoid accidents that might be thus resulted, the following warnings should be observed during battery replacement:

1: Do not wear watches, rings or similar metallic items.

2: Use insulated tools.

3: Put on rubber shoes and gloves.

4: Do not place metallic tools and similar metallic parts on the batteries.

5: Switch off load connected to the batteries before dismantling battery connection terminals.

6: Only personal with proper expertise can carry out the maintenance of accumulator batteries.

# 2.2 Notes on this Manual Explanation of Symbol

This section gives an explanation of all the symbols shown on the inverter and on the type label.

Symbols on the Type Label

| Symbol | Explanation                                                                                                    |
|--------|----------------------------------------------------------------------------------------------------|
| CE     | CE mark.<br>The inverter complies with the requirements of the applicable CE                                                                                                    |
|        | TUV                                                                                                    |
|        | RCM remark.                                                                                                    |
|        | Beware of hot surface.<br>The inverter can become hot during operation. Avoid contact during operation.                                                                                                    |
| 4      | Danger to life due to high voltages in the inverter!                                                                                                    |
|        | Danger.<br>Risk of electric shock!                                                                                                    |
|        | Observe enclosed documentation                                                                                                    |
| Ŕ      | Do not dispose the inverter with the household waste. Disposal information can be found in the enclosed documentation.                                                                                      |
|        | Do not operate this inverter unless it is isolated from battery, mains, and on-site PV generators.                                                                                                    |
|        | Danger to life due to high voltage.<br>There is residual voltage existing in the inverter after powering off.<br>which needs 5 min to discharge.<br>Wait 5 min before you open the upper lid or the DC lid. |

## 2.3 CE Directives

This chapter follows the requirements of the European low voltage directives, which contains the safety instructions and conditions of acceptability for the endues system, which you must follow when installing, operating and servicing the unit. If ignored, physical injury or death may follow, or damage may occur to the unit. Read this before you work on the unit. If you are unable to understand the dangers, warnings, cautions or instructions please contact an authorized service dealer before installing. Operating and servicing the unit.

The Grid connected inverter meets the requirement stipulated in Low Voltage Directive (LVD) 2014/35/EU and Electromagnetic Compatibility (EMC) Directive 2014/30/EU. The unit is based on: EN 62109-1:2010; EN 62109-2:2011; IEC 62109-1(ed.1); IEC62109-2(ed.1); EN 61000-6-3:2007+A: 2011; EN 61000-6-1:2007; EN 61000-6-2:2005;

In case of installation in PV system, startup of the unit (i.e. start of designated operation) is prohibited until it is determined that the full system meets the requirements stipulated in EC Directive (2014/35/EU, 2014/30/EU, etc.), The grid connected inverter leave the factory completely connecting device and ready for connection to the mains and PV supply ,the unit shall be installed in accordance with national wiring regulations. Compliance with safety regulations depends upon installing and configuring system correctly, including using the specified wires.

The system must be installed only by professional assemblers who are familiar with requirements for safety and EMC. The assembler is responsible for ensuring that the end system complies with all the relevant laws in the country where it is to be used.

The individual subassembly of the system shall be interconnected by means of the wiring methods outlined in national/international such as the national electric code (NFPA) No.70 or VDE regulation 0107.

# 3. Introduction

#### 3.1 Basic features

Revo Hybrid Series is a high-quality inverter which can convert solar energy to AC energy and store energy into battery.

The inverter can be used to optimize self-consumption, store in the battery for future use or feed in to public grid. Work mode depends on PV energy and user's preference. It can provide power for emergency use during the grid lost by using the energy from battery and inverter generated from PV.

#### System Diagram

Revo Hybrid Series is designed with two EPS versions for customer to choose based on the local rules.

E Version applies to the wiring rules that requires the Live line and N (Neutral) line of EPS must be disconnected with the Live line and N (Neutral) line of grid (applies to most countries).

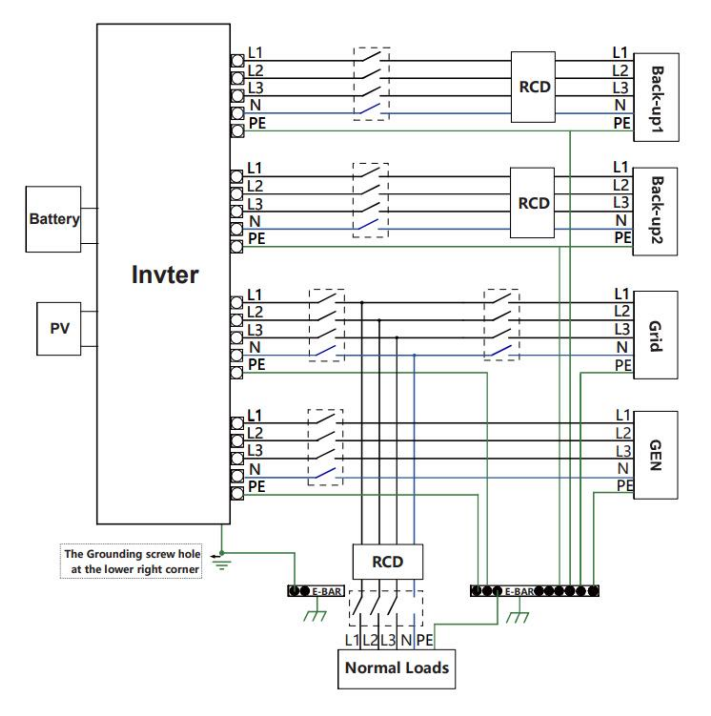

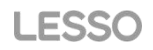

I Version applies to the wiring rules that requires N (Neutral) line of alternative supply must NOT be isolated or switched (applies to wiring rules AS/NZS\_3000:2012 for Australia and New Zealand).

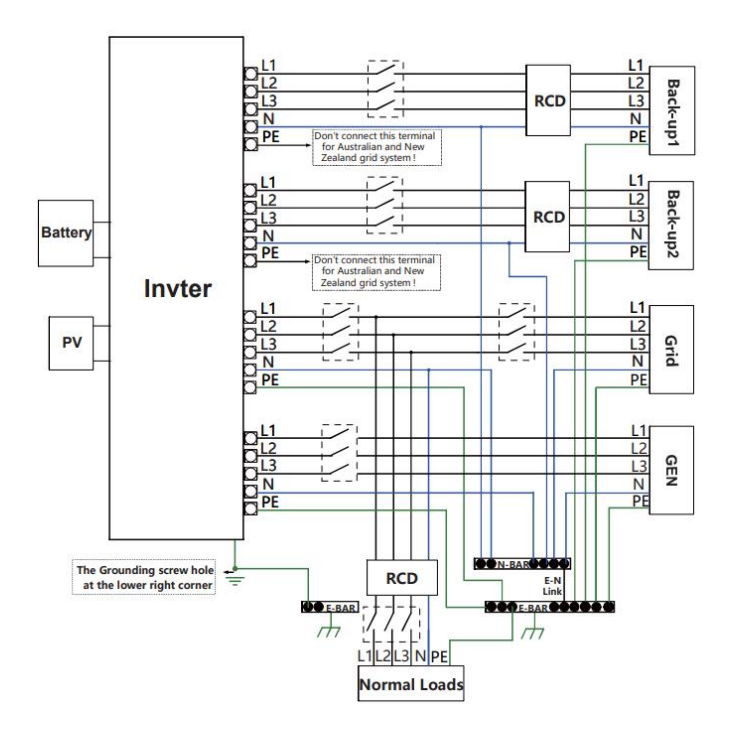

|           | Note!                                                                                        |
|-----------|----------------------------------------------------------------------------------------------|
|           | Please control the home loads, and make sure it's within the "EPS output                     |
|           | rating" under EPS mode, otherwise the inverter will Shut down with an                        |
|           | "overload fault" warning.                                                                    |
| $\square$ | <ul> <li>Please confirm with the mains grid operator whether there is any special</li> </ul> |
| 1-25      | regulations for grid connection.                                                             |
|           | The wiring diagram is for reference only, and the complete electrical                        |
|           | connection shall meet the requirements of local regulations.                                 |
|           | Do not misconnect the phase sequence. Otherwise, the inverter cannot run                     |
|           | normany.                                                                                     |

### 3.2 Work modes

Inverter provides multiple work modes based on different requirements. synonymy: Back-UP/EPS/LOAD

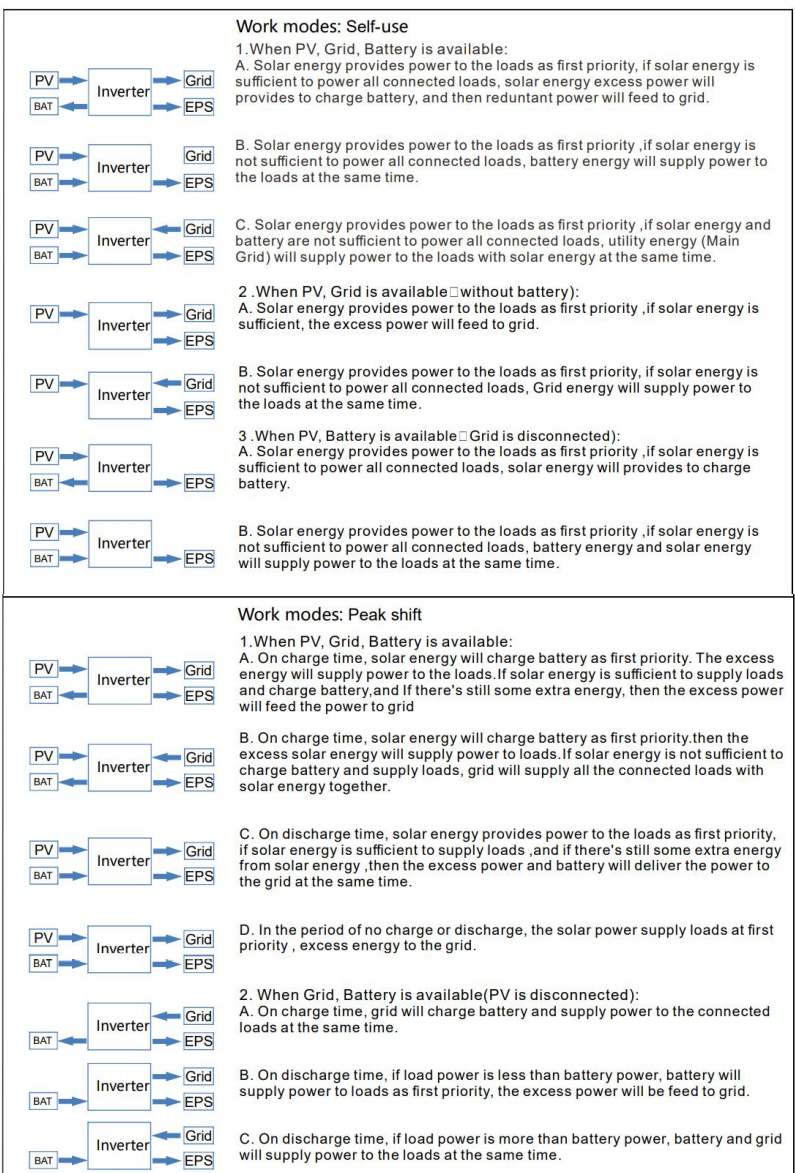

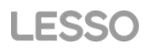

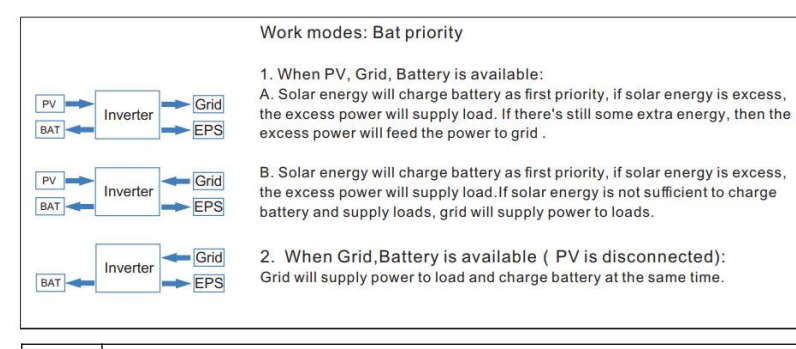

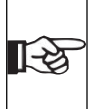

#### Note!

If set anti-Reverse function allowable, Once on the work mode of Self-use, Peakshift, battery priority, the system will not feed power to grid.

#### 3.3 Dimensions

Unit: mm

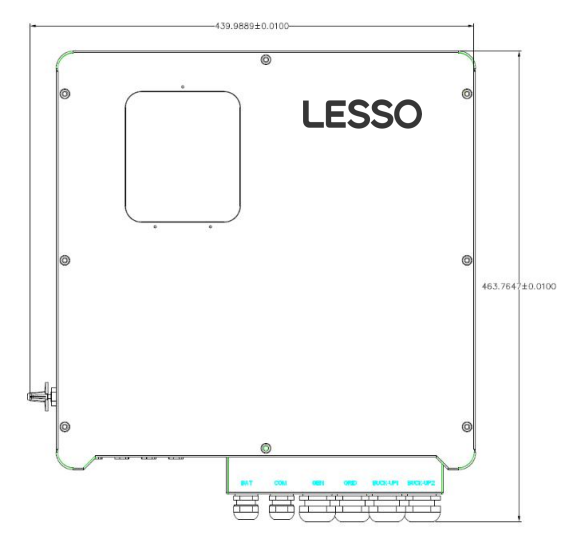

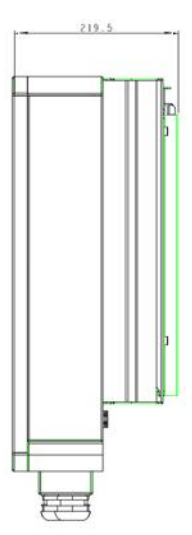

# 3.4 Terminals of Hybrid inverter

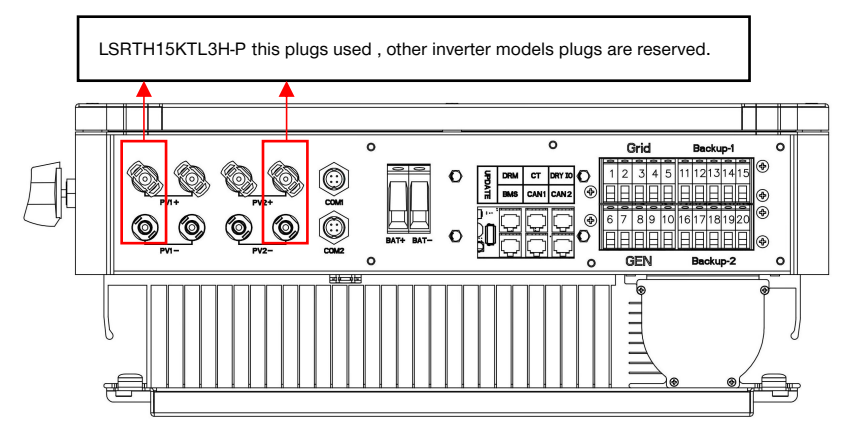

| Function                | label  | Description                                  |
|-------------------------|--------|----------------------------------------------|
| DV string 1 lanut nort  | PV1+   | PV string 1 positive input                   |
| PV string 1 input port  | PV1-   | PV string 1 negative input                   |
| DV string 0 logut part  | PV2+   | PV string 2 positive input                   |
| PV string 2 input port  | PV2-   | PV string 2 negative input                   |
| Communication interface | COM1   | 485 port                                     |
| Communication Intenace  | COM2   | WiFi port (optional) and GPRS port(optional) |
| DAT Dort                | BAT+   | Battery Positive input                       |
| BATPOR                  | BAT-   | Battery negative input                       |
|                         | UPDATE | Upgrading software Ports                     |
|                         | DRM    | Function temporarily retained                |
|                         | СТ     | Connect to CT (current transformer)          |
| signal line interface   | DRY IO | Dry contact                                  |
|                         | BMS    | BMS communication to Battery                 |
|                         | CAN1   | Parallel machine CAN                         |
|                         | CAN2   | Parallel machine CAN                         |
|                         | 1      | Grid line A phase                            |
| Grid                    | 2      | Grid line B phase                            |

|         | 3    | Grid line C phase             |
|---------|------|-------------------------------|
|         | 4    | Grid line null line           |
|         | 5    | Grid line ground electrode    |
|         | 6    | A phase                       |
|         | 7    | B phase                       |
| GEN     | 8    | C phase                       |
|         | 9    | Null line                     |
|         | 10   | Ground electrode              |
|         | 1    | Backup1 line A phase          |
|         | 12   | Backup1 line B phase          |
| Backup1 | (3)  | Backup1 line C phase          |
|         | 14   | Backup1 line null line,       |
|         | (5)  | Backup1 line ground electrode |
|         | 16   | Backup2 line A phase          |
|         | 10   | Backup2 line B phase          |
| Backup2 | 18   | Backup2 line C phase          |
|         | (19) | Backup2 line null line,       |
|         | 20   | Backup2 line ground electrode |

# 4. Technical data

|           | Model                                                             | LSRTH6K<br>TL3H-P | LSRTH8K<br>TL3H-P | LSRTH10<br>KTL3H-P | LSRTH12<br>KTL3H-P | LSRTH15<br>KTL3H-P |
|-----------|-------------------------------------------------------------------|-------------------|-------------------|--------------------|--------------------|--------------------|
|           | Max PV array power                                                | 9kW               | 12kW              | 15kW               | 18kW               | 22.5kW             |
|           | Max input voltage                                                 |                   |                   | 1000 V             |                    |                    |
|           | MPPT voltage range                                                |                   |                   | 180 V ~ 850 \      | 1                  |                    |
|           | Min input voltage /<br>start voltage                              |                   |                   | 125V/180V          |                    |                    |
| PV Input  | No of independent<br>MPPT trackers /<br>strings per MPPT<br>input | 2                 | 2/(1/1)           |                    | 2(2/2)             |                    |
|           | Max input current per<br>MPPT tracker                             | 1                 | 3 A/13A           |                    | 13A/13             | A                  |
|           | Max short-circuit<br>current per MPPT<br>tracker                  | 1                 | 6A/16A            |                    | 25A/25             | A                  |
|           | Battery type                                                      |                   | Lithium a         | and Lead Aci       | d Battery          |                    |
|           | Battery operating voltage range                                   |                   |                   | 150V ~ 550 V       | /                  |                    |
| Battery   | Max charging current<br>/ Max discharging<br>current              |                   |                   | 50 A / 50A         |                    |                    |
|           | Rated charging<br>current / Rated<br>discharging current          |                   |                   | 40A/40A            |                    |                    |
|           | Nominal AC voltage                                                | 3W+               | N+PE, 220 / 3     | 380 V; 230 / 4     | 400 V; 240 / 4     | 15 V               |
|           | AC voltage range                                                  |                   |                   | 360V ~ 440V        |                    |                    |
|           | Rated AC grid<br>frequency                                        |                   |                   | 50 Hz / 60 Hz      | 2                  |                    |
|           | AC grid frequency range                                           |                   | 50 Hz             | z±5Hz / 60 Hz      | z±5Hz              |                    |
|           | Rated active power                                                | 6kW               | 8kW               | 10kW               | 12kW               | 15kW               |
| AC output | Rated apparent power                                              | 6kVA              | 8kVA              | 10kVA              | 12kVA              | 15kVA              |
|           | Max apparent power                                                | 6.6kVA            | 8.8kVA            | 11 VA              | 13.2kVA            | 16.5kVA            |
|           | Rated grid output<br>Current (400V)                               | 8.7A              | 11.5A             | 14.4A              | 17.3A              | 21.7A              |
|           | Max grid output<br>current                                        | 9.5A              | 12.7A             | 15.9A              | 19.1A              | 23.8A              |
|           | Harmonics THDI<br>(Nominal power)                                 |                   |                   | < 3%               |                    |                    |
|           | Rated grid voltage                                                | 3W+               | N+PE, 220 / 3     | 380 V; 230 / 4     | 400 V; 240 / 4     | 15 V               |
| AC input  | Rated grid frequency                                              |                   |                   | 50Hz / 60Hz        |                    |                    |
|           | Rated apparent                                                    | 12 kW             | 16 kW             | 20 kW              | 24 kW              | 30 kW              |

#### LSRTH6-15KTL3H-P User Manual

|                      | Model                                                     | LSRTH6K<br>TL3H-P | LSRTH8K<br>TL3H-P | LSRTH10<br>KTL3H-P | LSRTH12<br>KTL3H-P | LSRTH15<br>KTL3H-P |
|----------------------|-----------------------------------------------------------|-------------------|-------------------|--------------------|--------------------|--------------------|
|                      | Max input apparent power from grid                        | 13.2kVA           | 17.6kVA           | 22kVA              | 26.4kVA            | 33.3kVA            |
|                      | Rated input current from grid                             | 17.3A             | 23.1 A            | 28.9A              | 34.7A              | 43.4A              |
|                      | Max input current from grid                               | 19A               | 25.5 A            | 31.9A              | 38.2 A             | 47.6A              |
|                      | Nominal output<br>voltage                                 | 3W+               | N+PE, 220 / 3     | 380 V; 230 / 4     | 100 V; 240 / 4     | 15 V               |
|                      | Nominal output<br>frequency                               |                   |                   | 50 Hz / 60 Hz      | 2                  | _                  |
|                      | Rated apparent power                                      | 6kVA              | 8kVA              | 10kVA              | 12kVA              | 15kVA              |
| BACKUP               | Max output apparent power                                 | 6.6kVA            | 8.8kVA            | 11kVA              | 13.2kVA            | 16.5kVA            |
| output               | Peak output apparent power                                | 6.6kVA            | 8.8kVA            | 11kVA              | 13.2kVA            | 16.5kVA            |
|                      | Rated Current (400V)                                      | 8.7A              | 11.5 A            | 14.4A              | 17.3 A             | 21.7A              |
|                      | Max output current                                        | 9.5A              | 12.7A             | 15.9A              | 19.1A              | 23.8A              |
|                      | Max switch time                                           |                   |                   | ≤10ms              |                    |                    |
|                      | Output THDI (Linear<br>load)                              |                   |                   | <2%                |                    |                    |
|                      | MPPT efficiency                                           |                   |                   | ≥99.5%             |                    |                    |
|                      | Max efficiency                                            | 97.90%            | 97.90%            | 98.20%             | 98.20%             | 98.50%             |
| Efficiency           | Euro efficiency                                           | 97.20%            | 97.20%            | 97.50%             | 97.50%             | 97.6%              |
|                      | Max battery to load<br>efficiency                         | 97.50%            | 97.50%            | 97.50%             | 97.60%             | 97.80%             |
|                      | DC-side<br>disconnection device                           |                   | ·                 | •                  |                    |                    |
|                      | PV string reverse polarity protection                     |                   |                   | •                  |                    |                    |
|                      | All-pole sensitive<br>residual current<br>monitoring unit |                   |                   | •                  |                    |                    |
|                      | Anti-islanding protection                                 |                   |                   | •                  |                    |                    |
| Safety<br>protection | AC output over<br>current protection                      |                   |                   | •                  |                    |                    |
|                      | AC output short<br>circuit current<br>protection          |                   |                   | •                  |                    |                    |
|                      | AC over voltage protection                                |                   |                   | •                  |                    |                    |
|                      | Protection class (as per IEC 62109-1)                     |                   |                   | I                  |                    |                    |
|                      | Overvoltage category<br>(as per IEC 62109-1)              |                   |                   | AC: III; DC: II    |                    |                    |

#### LSRTH6-15KTL3H-P User Manual

|                | Model                                                       | LSRTH6K<br>TL3H-P | LSRTH8K<br>TL3H-P | LSRTH10<br>KTL3H-P | LSRTH12<br>KTL3H-P | LSRTH15<br>KTL3H-P |
|----------------|-------------------------------------------------------------|-------------------|-------------------|--------------------|--------------------|--------------------|
|                | Power factor at rated<br>power / adjustable<br>displacement |                   | 0.99 / 0.8        | leading to 0.      | 8 lagging          |                    |
|                | Dimensions (W / H /<br>D)                                   |                   | 566               | 6 / 596 / 220      | mm                 |                    |
|                | Device weight                                               |                   |                   | 32 kg              |                    |                    |
|                | Installation                                                |                   |                   | Wall-mounted       | 1                  |                    |
|                | Operating<br>temperature range                              |                   | -2                | 25 °C~+60 °        | с                  |                    |
|                | Noise emissions<br>(typical)                                |                   |                   | < 35 dB(A)         |                    |                    |
| Conorol        | Standby consumption                                         |                   |                   | < 20W              |                    |                    |
| data           | Cooling concept                                             |                   | Na                | tural convect      | ion                |                    |
|                | Ingress protection<br>rating (as per IEC<br>60529)          |                   |                   | IP65               |                    |                    |
|                | Climatic category<br>(according to IEC<br>60721-3-4)        |                   |                   | 4K4H               |                    |                    |
|                | Max permissible<br>value for relative<br>humidity           |                   |                   | 0~95%              |                    |                    |
|                | (non-condensing)                                            |                   |                   |                    |                    |                    |
|                | Max operating altitude                                      |                   | 4000m (>:         | 2000m power        | r derating)        |                    |
|                | Inverter topology<br>(Solar/ battery)                       |                   | Transforme        | r less / Trans     | former less        |                    |
|                | User interface                                              |                   |                   | LED & App          |                    |                    |
|                | Communication with BMS                                      |                   |                   | CAN                |                    |                    |
| Features       | Communication with meter                                    |                   |                   | RS485              |                    |                    |
|                | Communication with portal                                   |                   |                   | WIFI stick         |                    |                    |
|                | Integrated power<br>control / Zero export<br>control        |                   |                   | • / •              |                    |                    |
| Standard       | Safety                                                      |                   | EN 62             | 2109-1, EN 62      | 109-2              |                    |
| Complian<br>ce | EMC                                                         | IEC 610           | 00-6-1/-2/-3/-    | -4, IEC 61000      | -3-11, IEC610      | 00-3-12            |

# 5. Installation

## 5.1 Check for physical damage

Make sure the inverter is intact during transportation. If there is any visible damage, such as cracks, please contact your dealer immediately.

# 5.2 Packing list

Open the package and take out the product, please check the accessories first. The packing list shown as below.

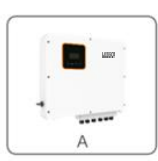

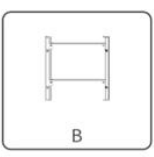

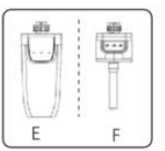

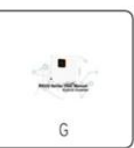

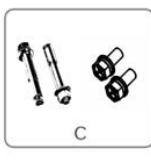

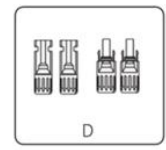

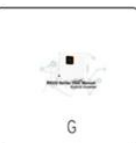

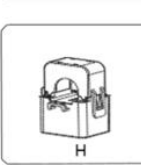

| 1 | D |
|---|---|

| Object | Description                                                                                    |
|--------|------------------------------------------------------------------------------------------------|
| А      | Inverter                                                                                       |
| В      | Bracket                                                                                        |
| с      | Expansion screws and pan-head screws                                                           |
| D      | PV connectors (8K-12K model 2* positive pole, 2* negative pole, 15K model 4* positive pole, 4* |
|        | negative pole)                                                                                 |
| E      | WiFi module (optional)                                                                         |
| F      | GPRS module (optional)                                                                         |
| G      | User manual                                                                                    |
| Н      | Current transformer(CT)                                                                        |

## 5.3 Mounting

Installation Precaution

REVO Series inverter is designed for outdoor installation (IP 65). Make sure the installation site meets the following conditions:

- Not in direct sunlight.
- Not in areas where highly flammable materials are stored.
- Not in potential explosive areas.
- Not in the cool air directly.
- Not near the television antenna or antenna cable.
- Not higher than altitude of about 2000m above sea level.
- Not in environment of precipitation or humidity (>95%).
- Under good ventilation condition.
- The ambient temperature in the range of -20°C to +60°C.
- The slope of the wall should be within ± 5°.
- The wall hanging the inverter should meet conditions below:
  - 1. solid brick/concrete, or strength equivalent mounting surface;

2. Inverter must be supported or strengthened if the wall's strength isn't enough (such as wooden wall, the wall covered by thick layer of decoration)

Please AVOIDE direct sunlight, rain exposure, snow laying up during installation and operation.

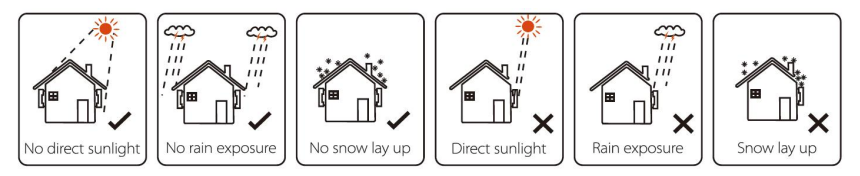

#### Space Requirement

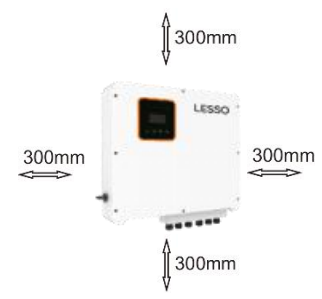

| Position | Min size |
|----------|----------|
| Left     | 300mm    |
| Right    | 300mm    |
| Тор      | 300mm    |
| Bottom   | 300mm    |
| Front    | 300mm    |

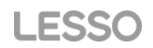

#### Mounting Steps

Tools required for installation.

Installation tools: crimping pliers for binding post and RJ 45, screwdriver, manual wrench etc.

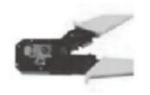

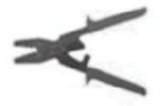

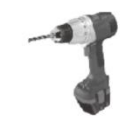

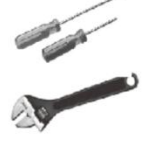

Step 1: Screw the wall bracket on the wall

1.1 Place the bracket on the wall and mark down the position of the 4 holes.

1.2 Drill holes with driller, make sure the holes are deep enough (at least 60mm) to support the inverter.

1.3 Install the expansion tubes in the holes, and tighten them. Then install the wall bracket with the expansion screws.

Step 2: Place the inverter on the wall mounted bracket by holding the handle on the side.

Step 3: Tighten the fixing screws on both sides of the inverter.

Step 4: If necessary, customer can install an anti-theft lock on the left-bottom of the inverter.

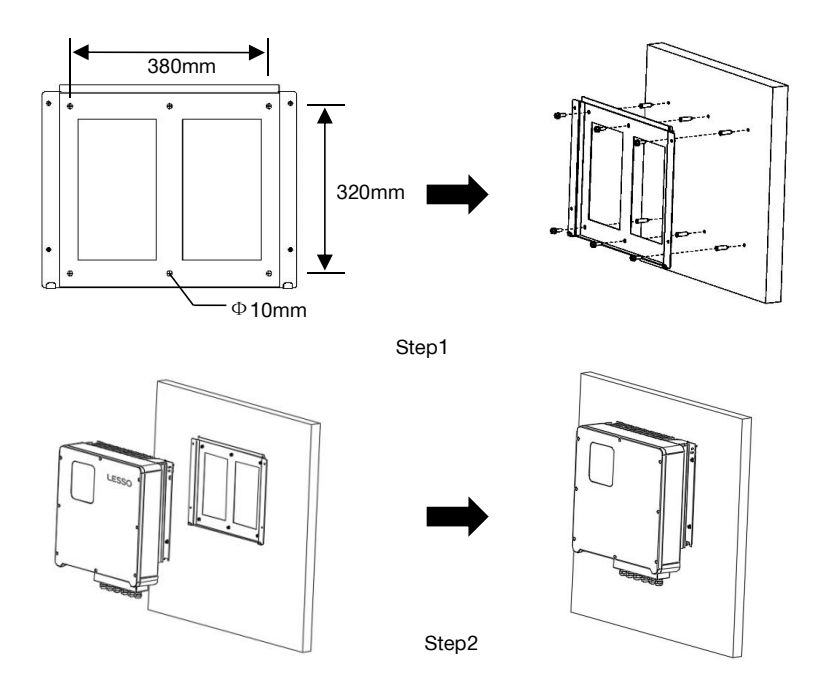

# 6. Electrical Connection

### 6.1 PV connection

Revo Hybrid can be connected in series with 2-strings PV modules for 6KW, 8KW, 10KW, 12KW, 15KW.

Select PV modules with excellent function and reliable quality. Open-circuit voltage of module arrays connected in series should be Less than Max. DC input voltage; operating voltage should be conformed to MPPT voltage range.

| Model                     | LSRTH6KTL<br>3H-P | LSRTH8KTL<br>3H-P | LSRTH10KT<br>L3H-P | LSRTH12KT<br>L3H-P | LSRTH15KT<br>L3H-P |  |
|---------------------------|-------------------|-------------------|--------------------|--------------------|--------------------|--|
| Max DC Voltage            |                   |                   | 1000               |                    |                    |  |
| MPPT Voltage<br>Range (V) |                   |                   | 180~850            |                    |                    |  |

| ľ | Max. | DC | Voltage | Limitation |
|---|------|----|---------|------------|
|   |      |    |         |            |

|          | Warning!                                                                                  |  |  |  |  |
|----------|-------------------------------------------------------------------------------------------|--|--|--|--|
|          | PV module voltage is very high, which already achieve dangerous voltage range, please     |  |  |  |  |
| <u> </u> | comply with electric safety rules when connecting!                                        |  |  |  |  |
|          | Please do not make PV positive or negative ground!                                        |  |  |  |  |
|          | Note!                                                                                     |  |  |  |  |
|          | The following requirements of PV modules need to be applied for each input area;          |  |  |  |  |
|          | Please do not make PV positive or negative ground!                                        |  |  |  |  |
|          | In order to save cable and reduce the DC loss, we suggest to install the inverter near PV |  |  |  |  |
|          | modules.                                                                                  |  |  |  |  |

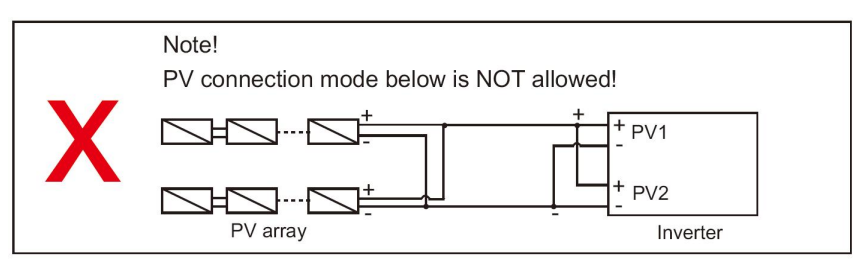

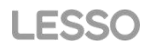

Connection Steps:

Step1. Checking PV module.

1.1 Use voltmeter to measure module array voltage.

1.2 Check the PV+ and PV- from the PV string combiner box correctly.

1.3 Please make sure the impedance between the positive pole and negative pole of PV to earth should be M  $\Omega$  level.

Step2. Separating the DC connector.

Step3. Wiring.

3.1 Choose the 4mm<sup>2</sup> wire to connect with the cold-pressed terminal.

3.2 Remove 10mm of insulation from the end of wire.

3.3 Insert the insulation into pin contact and use crimping plier to clamp it.

Step4. Insert pin contact through the cable nut to assemble into back of the male or female plug. When you feel or heard a "click" sound the pin contact assembly is seated correctly. Step5. Plug the PV connector into the corresponding PV connector on inverter

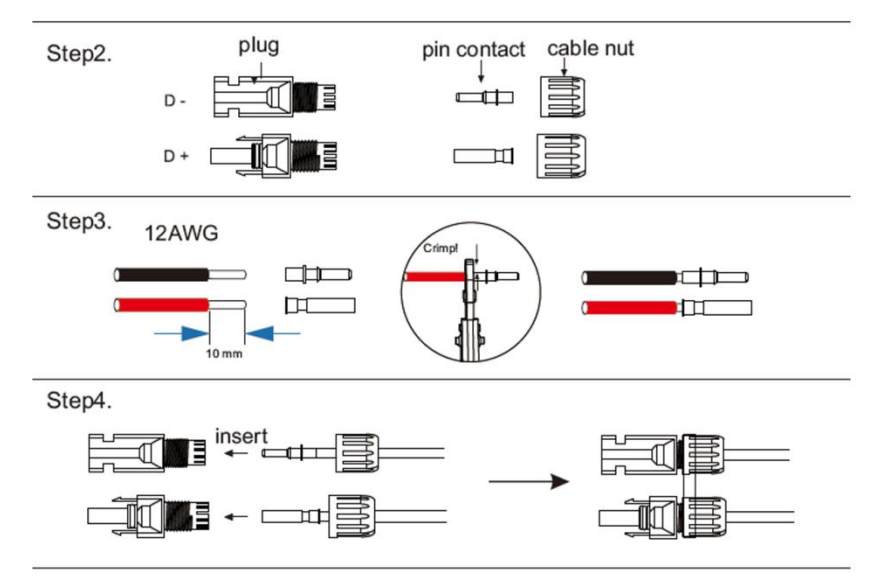

#### 6.2 Grid Connection

Revo-Hybrid series inverter are designed for three-phase grid. Voltage is 380/400/415V, frequency is 50/60Hz. Other technical requests should comply with the requirement of the local public grid.

| Model         | LSRTH6KTL LSRTH8KTL |                    | LSRTH10KT | LSRTH12KT           | LSRTH15KT |  |
|---------------|---------------------|--------------------|-----------|---------------------|-----------|--|
|               | 3H-P                | 3H-P               | L3H-P     | L3H-P               | L3H-P     |  |
| Cable         |                     | 4-6mm <sup>2</sup> |           | 6-10mm <sup>2</sup> |           |  |
| Micro-breaker | 20                  | )A                 | 32A       |                     |           |  |

#### Table 4 Cable and Micro-breaker recommended

Micro-breaker should be installed between inverter and grid, any load should not be connected with inverter directly.

Connection Steps:

Step1. Check the grid voltage.

1.1 Check the grid voltage and compare with the permissive voltage range (Please refer to technical data).

1.2 Disconnect the circuit board from all the phases and secure against re-connection.

Step2. Remove the waterproof lid from the grid port on the inverter.

Step3. Make AC wires.

3.1 Choose the appropriate wire (Cable size: refer to Table 4).

3.2 Reserve about 60mm of conductor material sectional area.

3.3 Remove 10mm of insulation from the end of wire.

3.4 Clamp down the terminals with crimping pliers

3.5 Disassembly of waterproof connectors and waterproof covers and pass the cable through the waterproof connector.

Step4. Connect the AC connector to the GRID port of the inverter with a slotted screwdriver Step2

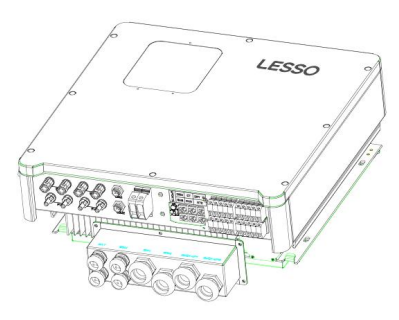

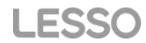

#### Step3

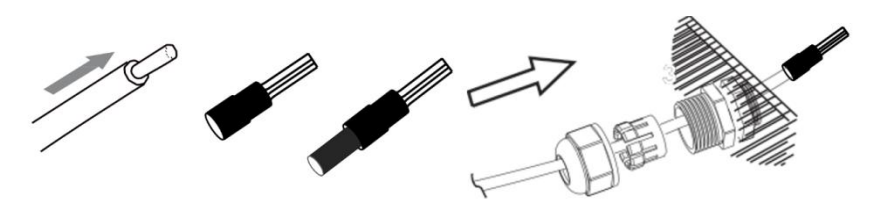

Step4

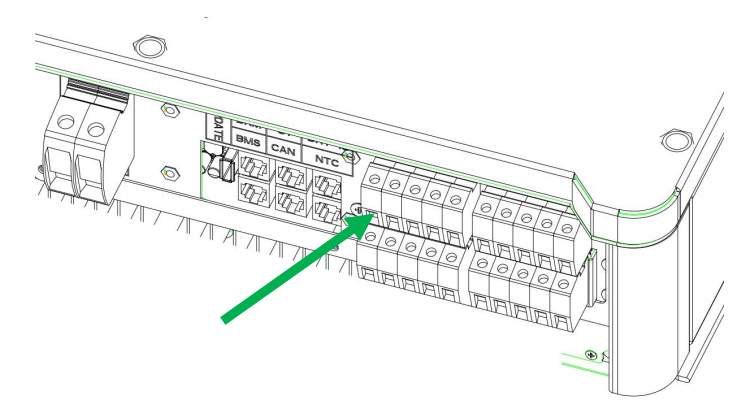

#### 6.3 EPS connection (apply to I Version and E Version only)

REVO series inverter has on and off grid function, the inverter will deliver output power through AC port when the grid is on, and it will deliver output power through EPS port when the grid is off.

I Version & E Version

REVO series inverter provides two versions for customer to choose based on the local rules.

"I Version" means inverter has an build-in changeover switch. This version applies to the wiring rules which requires N (Neutral) line of alternative supply must not be isolated or switched. (applies to wiring rules AS/NZS3000:2014 of Australia and New Zealand.)

"E Version" means inverter needs to install an external changeover device for EPS function. This version applies to the wiring rules which allows N (Neutral) line of alternative supply can be isolated or switched. (applies to most of the countries).

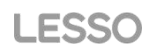

#### Auto & Manual

EPS function can be achieved automatically or manually according to user's wishes. For "I Version" inverter, EPS function can only be triggered automatically.

For "E Version" inverter, EPS function can be triggered either automatically or manually according to user's preference.

If user wants to use this function manually, it will need to be installed an external switch. Please refer to specific wiring diagram below.

For solution, please contact our sales.

E Version AutoRequired for Changeover Switch. synonymy: Back-UP/EPS/LOAD

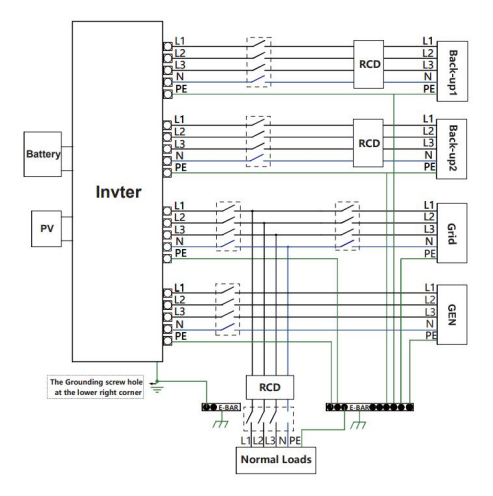

I VersionAuto Do not require for Changeover Switch. synonymy: Back-UP/EPS/LOAD

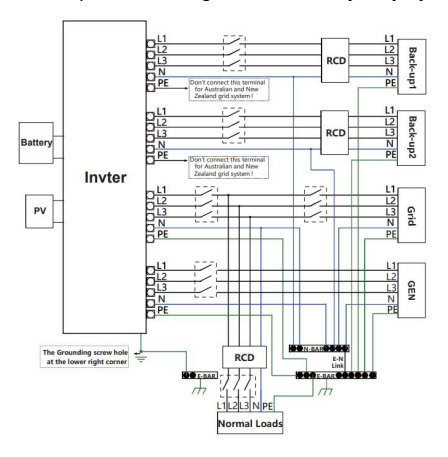

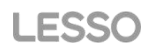

Please contact our sales for any compatible contactor purchase requirement

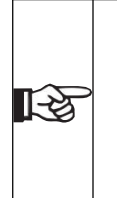

Note!

In case of discrepancies between wiring mode of local policy and the operation guide above, especially for the wiring of n (neutral) line, grounding and RCD, please contact us before any operation! The wiring diagram is for reference only, and the complete electrical connection shall meet the requirements of local regulations.

REVO Series hybrid inverter has On and Off grid function, the inverter will deliver output power through AC port when the grid is on, and it will deliver output power through BACKUP port when the grid is off.

BACKUP1 for very important load, BACKUP2 for important or normal load.

When there is a power outage or when there is no power grid

1. If the battery does not report low voltage or under voltage alarm, the inverter will supply power to both BACKUP1 and BACKUP2

2. If the battery generates a low voltage or under voltage alarm, the inverter only supplies power to BACKUP1

| Model             | LSRTH6KTL<br>3H-P | I6KTL LSRTH8KTL LSI<br>-P 3H-P |  | LSRTH12KT<br>L3H-P | LSRTH15KT<br>L3H-P |  |
|-------------------|-------------------|--------------------------------|--|--------------------|--------------------|--|
| Cable             |                   | 4-6mm <sup>2</sup>             |  | 6-10mm²            |                    |  |
| Micro-breaker 20A |                   |                                |  | 32A                |                    |  |

#### Table 5 Cable and Micro-breaker recommended

Connection Steps:

Step1.Make EPS wires

3.1 Choose the appropriate wire (cable size: refer to picture below).

3.2 Reserve about 60mm of conductor material sectional area.

3.3 Remove 10mm of insulation from the end of wire.

3.4 Clamp down the terminals with crimping pliers

3.5 Disassembly of waterproof connectors and waterproof covers and pass the cable through the waterproof connector.

Step2. Connect the AC connector to the EPS port of the inverter with a slotted screwdriver.

The arrow (top) is backup1, The arrow (bottom) is backup2,

Sten1

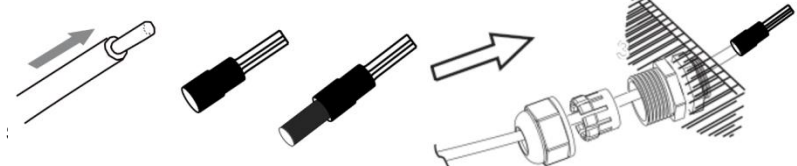

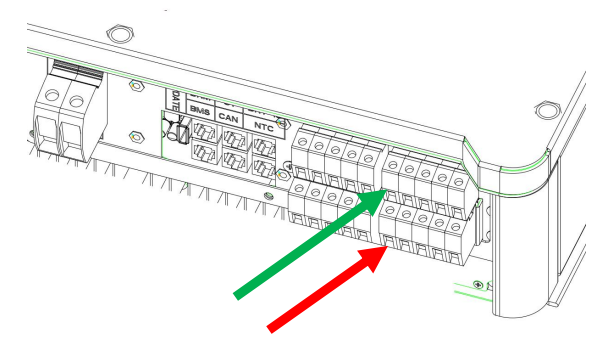

#### Requirements for EPS load

|          | Warning!                                                                                          |
|----------|---------------------------------------------------------------------------------------------------|
|          | Make sure the EPS load power rating is within EPS output rating, otherwise the inverter will shut |
|          | down with an "over load" warning.                                                                 |
| /!\      | When an "over load" is appeared, adjust the load power to make sure it is within the EPS          |
| <u> </u> | output power range, then turn the inverter back on.                                               |
|          | For the nonlinear load, please make sure the inrush power should be within the EPS output         |
|          | power range.                                                                                      |

#### Below table shows some common feasible loads for you reference.

| Tupo               | Power |       | Common              |        | Example                 |                  |              |  |
|--------------------|-------|-------|---------------------|--------|-------------------------|------------------|--------------|--|
| туре               | Start | Rated | equipment           |        | Equipment               | Start            | Rated        |  |
| Resistive<br>load  | R 1   | R 1   | Incandescer<br>lamp | nt UV  | Incandescent<br>lamp    | 100VA<br>(W)     | 100VA<br>(W) |  |
| Capacitive<br>load | R 2   | R 1.5 | Fluorescent lamp    |        | 40W<br>Fluorescent lamp | 80VA<br>(W)      | 60VA<br>(W)  |  |
| Inductive<br>load  | R 3~5 | R 2   | Fan                 | Fridge | Fridge                  | 450-750VA<br>(W) | 300VA<br>(W) |  |

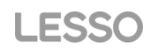

### 6.4 Battery Connection

Charging & discharging system of Revo Hybrid series inverter is designed for high-voltage lithium battery.

Before choosing battery, please note the battery communication should be compatible with Revo Hybrid inverter

#### Battery breaker

Before connecting to battery, please install a nonpolar DC breaker to make sure inverter can be securely disconnected during maintenance

| Model      | LSRTH6KTL<br>3H-P                                                              | LSRTH8KTL<br>3H-P | LSRTH10KT<br>L3H-P | LSRTH12KT<br>L3H-P | LSRTH15KT<br>L3H-P |  |  |  |  |
|------------|--------------------------------------------------------------------------------|-------------------|--------------------|--------------------|--------------------|--|--|--|--|
| Voltage    | Nominal voltage of DC breaker should be larger than maximum voltage of battery |                   |                    |                    |                    |  |  |  |  |
| Current(A) | 63A                                                                            |                   |                    |                    |                    |  |  |  |  |

#### Battery connection diagram

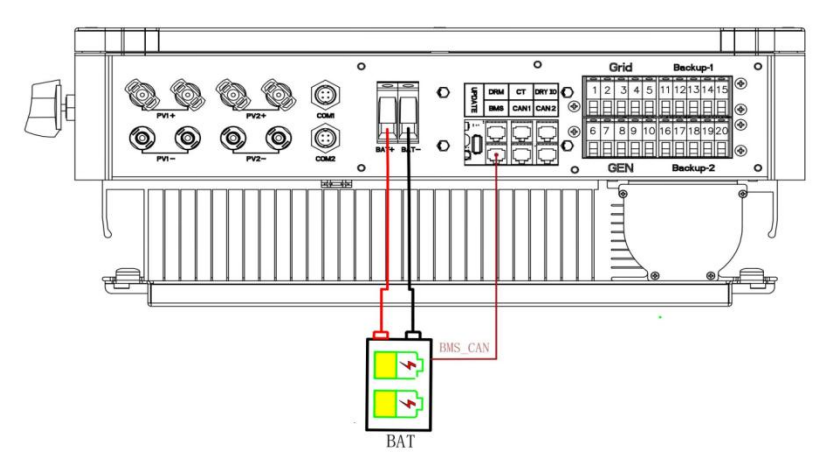

#### **BMS PIN Defination**

Communication interface between inverter and battery is RS485 or CAN with a RJ45 connector

|  |       | PIN        |   |   |   |          |          |     |          |          |
|--|-------|------------|---|---|---|----------|----------|-----|----------|----------|
|  | CAN   | Definition | х | х | x | BMS_CANH | BMS_CANL | х   | х        | х        |
|  | Rs485 | Definition | х | х | х | х        | х        | GND | BMS_485A | BMS_485B |

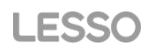

When using RS485 protocol, please note that PIN2 must be disconnected

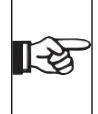

The battery communication can only work when the battery BMS is compatible with the inverter.

Power Connection Steps:

Note!

Step123. Choose the 10mm2 wire and strip the cable to 15mm.

Step4. Remove waterproof cover plate.

Step5. Disassemble the waterproof connector and pass the cable through the waterproof connector.

Step6. Connect the cable to the terminal of the inverter.

Step6. Assemble waterproof connectors and waterproof covers plate.

Step1,2,3

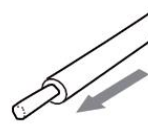

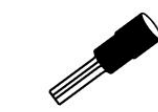

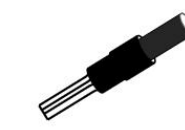

Step 4, 5

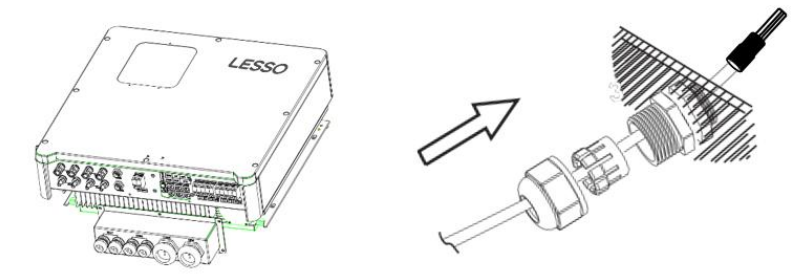

Step 6

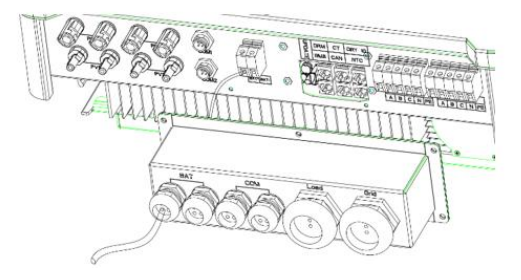

# 6.5 CT Connection and Phase instruction

CT is used for monitoring the power usage for entire house, at the meantime, inverter will also need the data from Meter to achieve the Export Control Function.

CT connection and phase wiring diagram

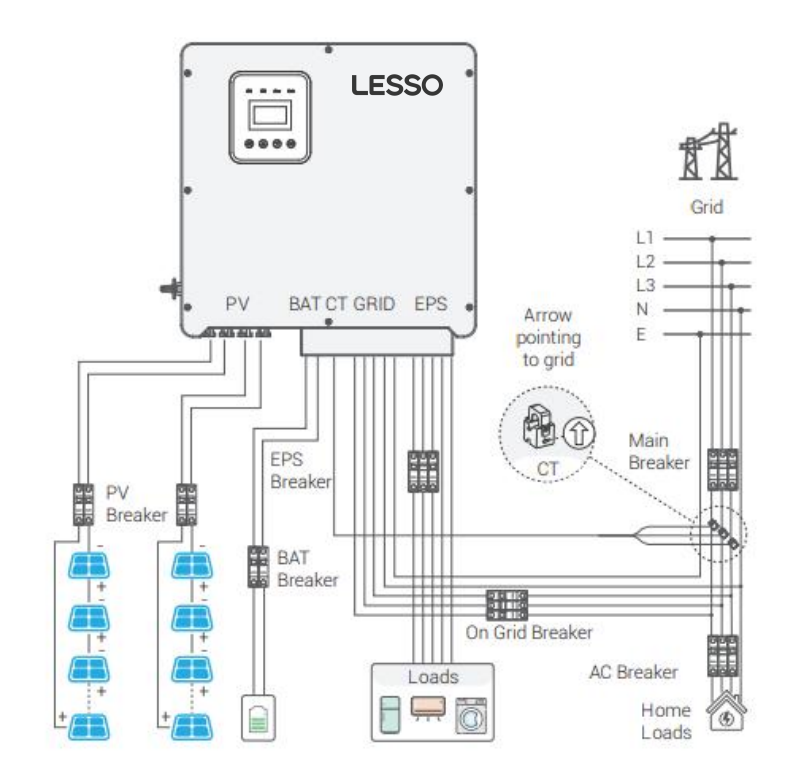

## Note!

1-2

The CT arrow points to the power grid, otherwise the inverter display data will be wrong or the machine can't be used normally. Do not misconnect the CT phase sequence. Otherwise, the inverter cannot run normally.

The yellow, green and red sequences of CT correspond to L1, L2 and L3 of the power grid respectively.

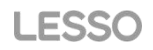

#### CT Connection Steps:

Step1. Disassembly of waterproof connectors and waterproof covers.

Step2. Prepare a communication cable (without sheath) and pass the cable through the waterproof connector.

Step3. Insert CT line side of the cable into CT port inside of inverter

Step4. Assemble waterproof connectors and waterproof covers plate.

Step1.2

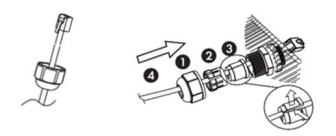

The seal is used for waterproof.Please make sure it has been kept back.

#### Step3

| DRM     | СТ   | DRY IO |                 |
|---------|------|--------|-----------------|
| BMS-CAN | CAN1 | CAN2   | Charles Charles |

#### Step4

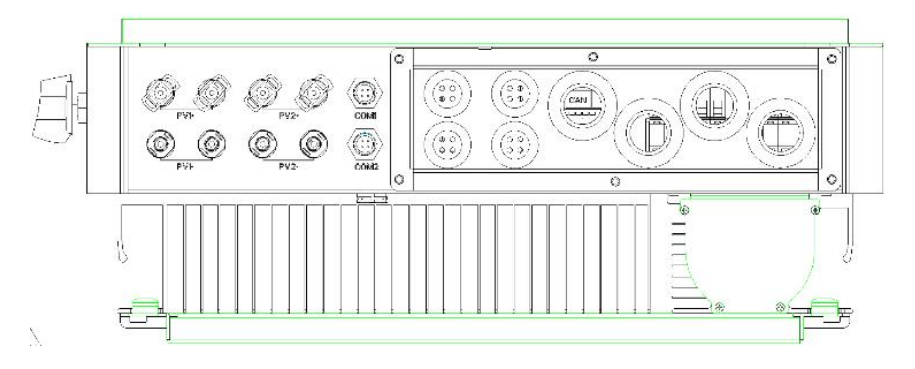

#### 6.6 DRM Connection (Function temporarily retained)

DRM is provided to support several demand response modes by emitting control signals as below.

Note: Only PIN6(DRM0) is available now, and other PIN functions are being developed

|   | Π | <br><b>←</b> 1 | 1      | 2      | 3      | 4      | 5   | 6    | 7   | 8   |
|---|---|----------------|--------|--------|--------|--------|-----|------|-----|-----|
| * | Ш | <br>I<br>←8    | DRM1/5 | DRM2/6 | DRM3/7 | DRM4/8 | +5V | DRM0 | GND | GND |

DRM Connection Steps:

Please refer to CT connection steps for DRM connection. Please kindly noted the PIN definition and port position will be slightly different.

Step1,2

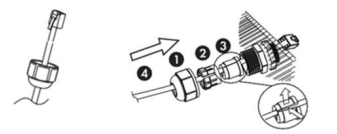

The seal is used for waterproof.Please make sure it has been kept back.

#### Step3

| DRM     | СТ   | DRY IO |  |
|---------|------|--------|--|
| BMS-CAN | CAN1 | CAN2   |  |

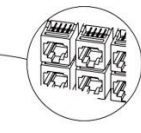

#### Step4

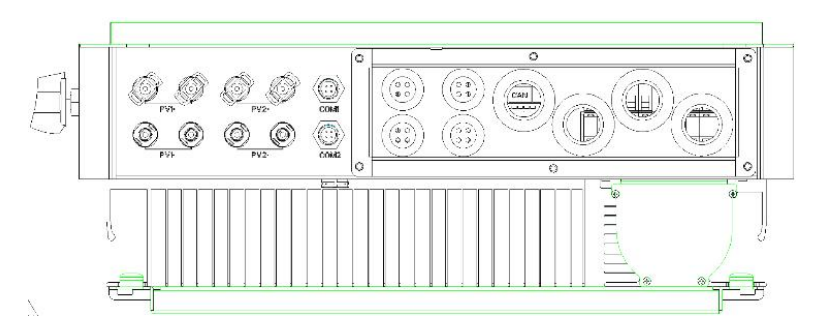

# 6.7 WiFi Connection(optional)

Inverter provides a WIFI port which can collect data from inverter and transmit it to monitoring-website by WIFI.

(Purchase the product from supplier if needed) Diagram

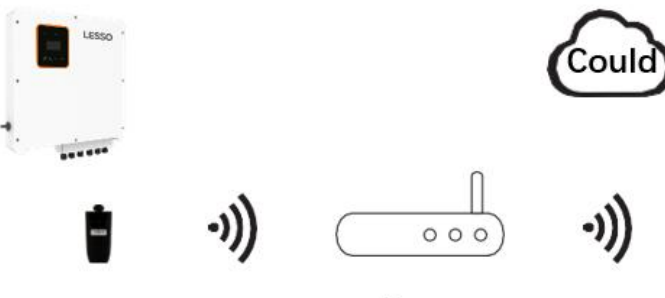

Router

WIFI Connection Steps:

Step1. Plug WIFI into COM2(WIFI) port at the bottom of the inverter.

Step2. Build the connection between the inverter and router.

Step3. Create a user account online. (Please check the WIFI user manual for more details).

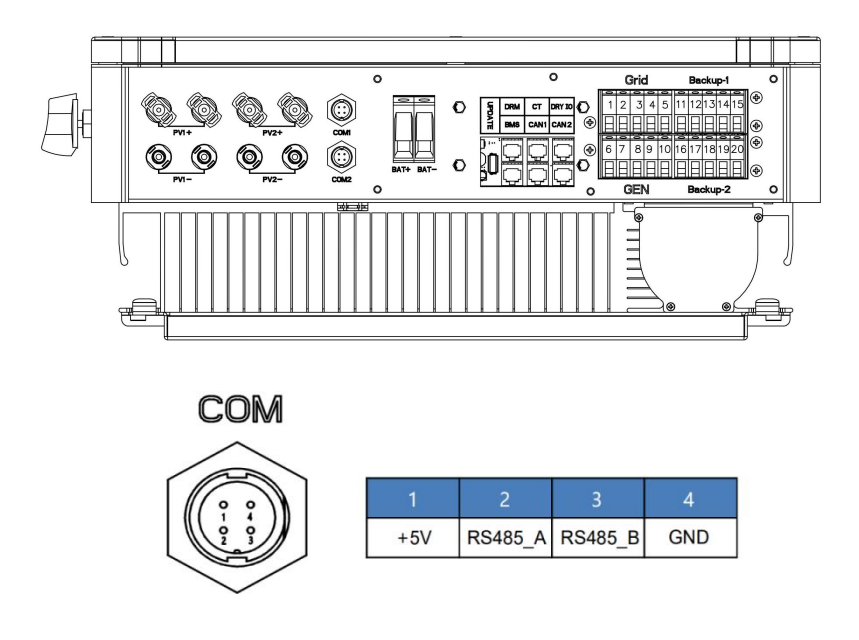

# 6.8 GPRS Connection(optional)

Revo Hybrid inverter provides a GPRS( radio frequency) interface which control the switch time of a designated load via an Smart Plug (purchase the product from supplier if needed.) so that the load mostly consumes PV energy and incurs the lowest-possible energy costs during operation.

Diagram

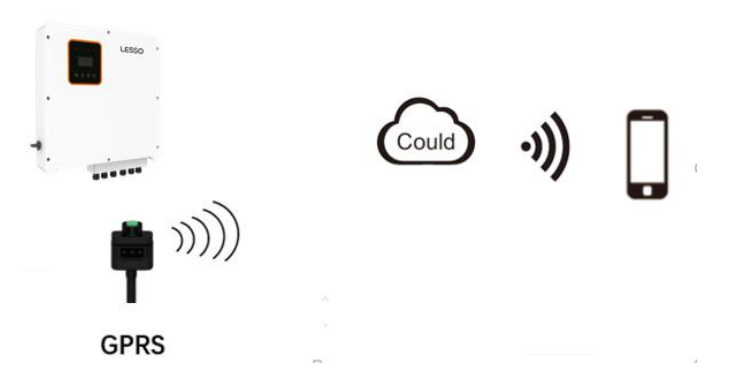

GPRS Connection Steps:

Please refer to the Smart Plug user manual for detailed connection steps. Com2 is GPRS port.

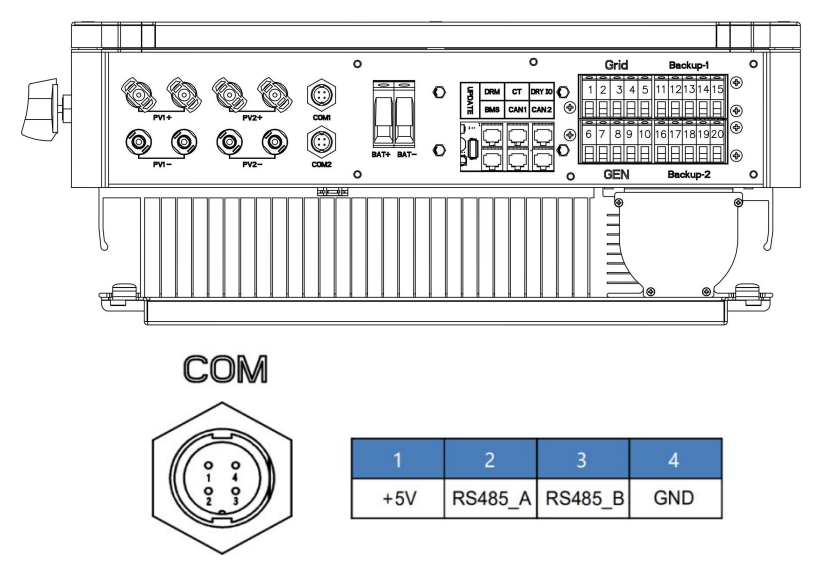

#### 6.9 Inverter Manipulation

Start inverter after checking all below Steps:

- Ensure the inverter fixed well on the wall.
- Make sure all the DC wiring and AC wiring are completed.
- Make sure the meter/CT is connected well.
- Make sure the battery is connected well.
- Make sure the external BACKUP contactor is connected well.
- (if needed) Turn on the AC switch and EPS switch.
- Turn on the PV/DC switch and battery switch.

Check the inverter:

Step1. Check the status of indicators and LCD screen. the indicator screen should display the main interface

Note! If the left indicator is not Green please check below the three points: All the connections are correct

All the connections are correct.

All the external breakers are switched on.

The DC switch on the inverter is in the "ON" position.

Step2. If it is the first time to start up ,please follow it. For specific setting ,refer to section 8.2 (Setting).

Step3. Set wifi according to wifi user manual.

Step4. Operate "SelfTest". (applies to Italy only)

Self-test in accordance with CEI 0-21(applies to Italy only)

The self-test is only required for inverters, which are commissioned in Italy. The Italian standard requires that all inverters feeding into the utility grid are equipped with a self-test function in accordance with CEI 0-21. During the self-test, the inverter will consecutively check the protection reaction times and values for over voltage, under voltage, over frequency and under frequency.

# 7. Setting

# 7.1 Control panel

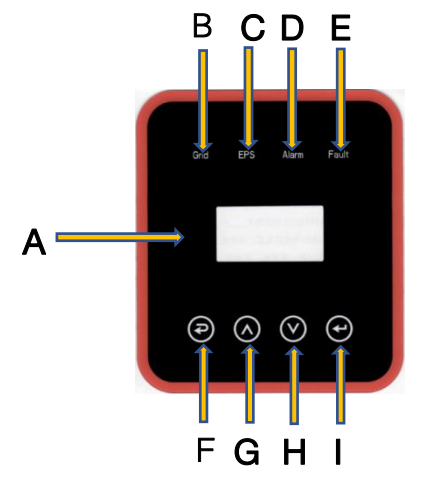

| Object | Name       | Description                                                                                      |
|--------|------------|--------------------------------------------------------------------------------------------------|
| А      | LCD Screen | Display the information of the inverter.                                                         |
| В      | Indicator  | lit in green: The inverter is in grid mode.<br>Off: The inverter is in not in grid mode.         |
| С      |            | lit in green: The inverter is in off-grid mode.<br>Off: The inverter is in not in off-grid mode. |
| _      |            | lit in Yellow: The inverter is in Warning .                                                      |
| D      |            | Off: The inverter has no Inverter Warning                                                        |
| E      |            | lit in red: The inverter is in fault status.<br>Off: The inverter has no errors.                 |
| F      |            | Esc: Return from current interface or function.                                                  |
| G      | Function   | Up: Move cursor to upside or increase value.                                                     |
| н      | Button     | Down: Move cursor to downside or decrease value.                                                 |
| I      |            | Enter: Confirm the selection.                                                                    |

# 7.2 Instructions for LED indicator

|                 | Grid (Green) | EPS (Green) | Alarm (Yellow) | Fault (Red) |
|-----------------|--------------|-------------|----------------|-------------|
| Initialization  | off          | off         | off            | off         |
| Stand-by        | off          | off         | off            | off         |
| Grid mode       | on           | /           | /              | /           |
| Off-Grid        | off          | on          | off            | off         |
| Bypass of mains | off          | on          | on             | off         |
| Fault           | off          | off         | off            | on          |

#### 7.3 Instructions for the use of three modes

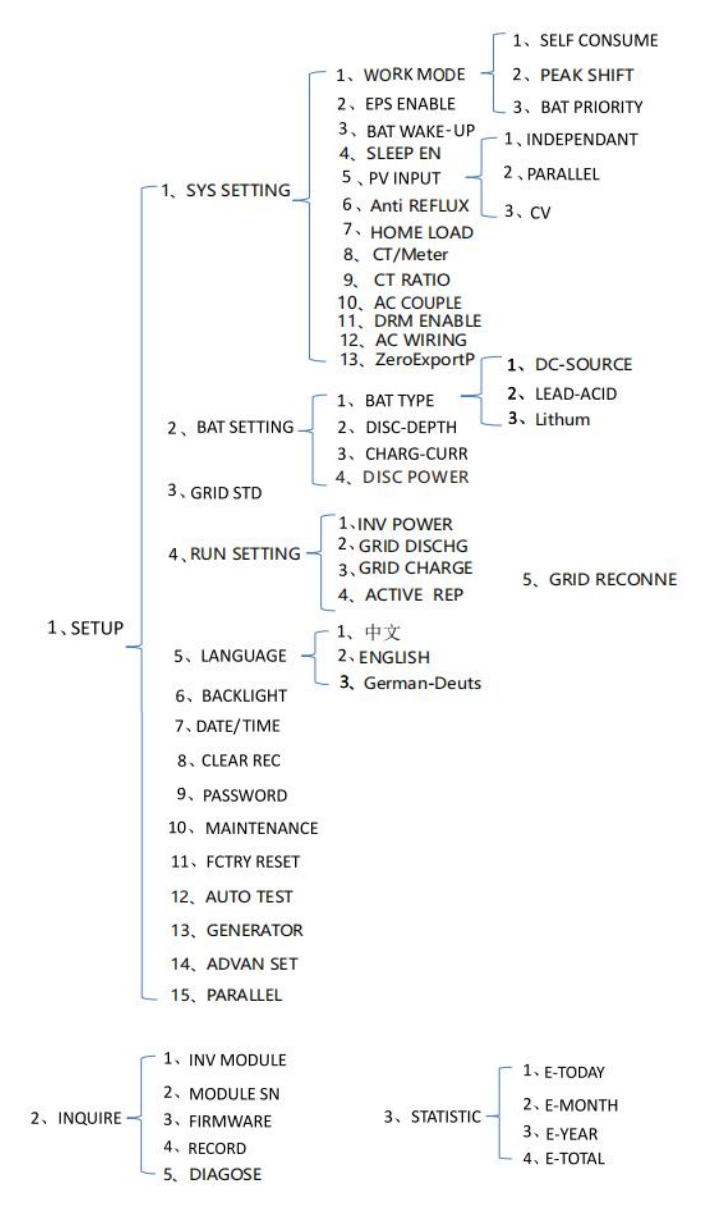

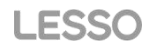

For example,Before selecting the mode, you can set it up ac cording to the local power grid, PV input mode and battery type.

Power grid:

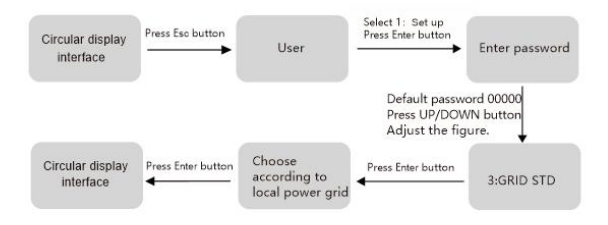

#### PVinput mode:

Battery

| Setting     | Enter password<br>Press Enter button | 1:SYS SETTING | Press Enter butt   | on 5 PV INPUT                                     |
|-------------|--------------------------------------|---------------|--------------------|---------------------------------------------------|
|             |                                      |               | Press              | Enter button                                      |
|             |                                      |               |                    | Select PV input<br>mode,Press<br>enter to confirm |
| parameters: |                                      |               |                    |                                                   |
| Setting     | Enter password                       | 1:BAT TYPE    | Press Enter button | Set corresponding battery                         |

type, Press enter to confirm.

Press Enter button

# 8. LCD operation

# 8.1 LCD Interface

### 8.1.1 Error information

| Interface                                           | Description                                                                                                    |
|-----------------------------------------------------|----------------------------------------------------------------------------------------------------|
| EVENTS NO.<br>02:Bat Disconnect<br>27:BMS Comm fail | Numbers represent error codes and text is events information.<br>Refer to Chapter 9 for contents.<br>NOTE: When there is a lock mark $\hat{\Box}$ in the upper right corner of<br>the screen, you cannot turn the page, you need to press Enter to<br>unlock it first. |

## 8.1.2 System setting1

| Interface       | Description                                                                                                 |
|-----------------|----------------------------------------------------------------------------------------------------|
|                 | State: Setting of the whole inverter working mode. Including:<br>SELF CONSUME, PEAK SHIFT and BAT PRIORITY. |
| SYSTEM1         | Refer to Chapter 3.2 for specific contents.                                                                 |
| STATE: SELF CSM | Grid standard: Displays the grid standard actually set.                                                     |
| GRID STD : CN   | PV input mode: The display value is the setting value of PV input                                           |
| PV I/P: PARALL  | type. Including: INDEPENDANT, PARALLEL, CV. Settings and                                                    |
|                 | explanations are provided in section 8.2.4.5.                                                               |

### 8.1.3 System setting2

| Interface                                               | Description                                                                                                    |
|---------------------------------------------------------|----------------------------------------------------------------------------------------------------|
| SYSTEM2<br>BMS Com: CAN<br>AntiReflux: DISA<br>DOD: 80% | BMS Com: Battery Management System communication mode.<br>Including: CAN.<br>Anti-Reverse :Displays Whether Inverter isn't allowed to generate<br>electricity to the Grid. Including: DISABLE,ENABLE The Settings<br>are described in section 8.2.4.6.<br>DOD: Depth of battery discharge. When the battery discharge<br>exceeds the DOD parameter, the inverter generates a low voltage |
|                                                         | or under voltage alarm, and the battery stops discharging.                                                                                                    |

#### 8.1.4 System setting3

| Interface                                   | Description                                                                                                    |
|---------------------------------------------|----------------------------------------------------------------------------------------------------|
| SYSTEM3<br>EPS ENABLE: ENAB<br>CT/Meter: CT | EPS ENABLE: When the Grid and PV are powered off, Enable the battery to supply power to the load, default option is enable |

#### 8.1.5 PV1 Input display interface

| Inte                            | erface                       | Description                                                                              |
|---------------------------------|------------------------------|------------------------------------------------------------------------------------------|
| PV1<br>VOLT:<br>CURR:<br>POWER: | INPUT<br>0.0V<br>0.00A<br>0W | PV1 input real-time voltage<br>PV1 input real-time current<br>PV1 input real-time power. |

#### 8.1.6 PV2 Input display interface

| Interface                                           | Description                                                                              |
|-----------------------------------------------------|------------------------------------------------------------------------------------------|
| PV2 INPUT<br>VOLT: 0.0V<br>CURR: 0.00A<br>POWER: 0W | PV2 input real-time voltage<br>PV2 input real-time current<br>PV2 input real-time power. |

#### 8.1.7 DC Voltage interface

| Interface                              | Description                                                                                                    |
|----------------------------------------|----------------------------------------------------------------------------------------------------|
| DC VOLTAGE<br>BUS+: 0.0V<br>BUS-: 0.0V | BUS+: Real-time voltage of bus capacitor of the inverter.<br>BUS-: Real-time voltage of bus capacitor of the inverter. |

#### 8.1.8 Battery interface

| Interface |        | ace  | Description                                                   |
|-----------|--------|------|---------------------------------------------------------------|
|           |        |      | Battery real-time voltage                                     |
|           | BATTE  | RY   | Battery real-time current                                     |
|           | VOLT:  | 0.0V | STA: Battery status                                           |
|           | CURR:  | 0.0A | C : Indicates that the battery is rechargeable (From the BMS) |
|           | STA: C | DF   | D : Indicates that the battery can discharge (From the BMS)   |
|           |        |      | F : The battery requests a forcible charge (From the BMS)     |

#### 8.1.9 Battery information interface

| Interface                                              | Description                                                                                                    |
|--------------------------------------------------------|----------------------------------------------------------------------------------------------------|
| BATTERY INFO<br>TYPE: Lithum<br>TEMP: 26°C<br>SOC: 30% | TYPE: Battery type:(lead-acid, lithium battery)<br>TEMP: Battery temperature.<br>SOC: Percentage of battery capacity from the BMS |

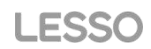

# 8.1.10 Battery current interface

| Interface                                                 | Description                                                                                                    |
|-----------------------------------------------------------|----------------------------------------------------------------------------------------------------|
| BMS PRMETER<br>CHAR VOL: 0.0V<br>CHARGE: 0A<br>DISCHA: 0A | CHAR VOL: Battery BMS request Max. charging voltage.<br>CHARGE: Battery BMS request Max. charging current.<br>DISCHA: Battery BMS request Max. discharging current. |

#### 8.1.11 Grid-connected

| Interface                                                                                                    | Descrip                                                                                                    | otion                                                                      |
|----------------------------------------------------------------------------------------------------|----------------------------------------------------------------------------------------------------|----------------------------------------------------------------------------|
| GRID:         0.00Hz           U:0.0V         0.0A           V:0.0V         0.0A           W: 0.0V         0.0A | GRID FREQ: Grid real-time frequenc<br>U: Gird-phase U real-time voltage.<br>V: Gird-phase V real-time voltage.<br>W: Gird-phase W real-time voltage.<br>CT: Current sensor accessories | y.<br>CT real-time current<br>CT real-time current<br>CT real-time current |

#### 8.1.12 GEN

| Interface                                                                                                    | Description                                                                                                    |
|----------------------------------------------------------------------------------------------------|----------------------------------------------------------------------------------------------------|
| GEN:         0.00Hz           U:0.0V         0.0A           V:0.0V         0.0A           W: 0.0V         0.0A | GEN FREQ: GEN real-time frequency.<br>U: GEN-phase U real-time voltage. GEN-phase U real-time current<br>V: GEN-phase V real-time voltage. GEN-phase V real-time current.<br>W: GEN-phase W real-time voltage. GEN-phase W real-time<br>current. |

#### 8.1.13 INV

| Interface                                                                                                    | Description                                                                                                    |
|----------------------------------------------------------------------------------------------------|----------------------------------------------------------------------------------------------------|
| INV:         0.00Hz           U: 0.0V         0.0A           V: 0.0V         0.0A           W:0.0V         0.0A | INV FREQ: Grid real-time frequency.<br>U: INV -phase U real-time voltage. INV -phase U real-time current.<br>V:INV -phase V real-time voltage. INV -phase V real-time current.<br>W: INV -phase W real-time voltage.INV -phase W real-time current. |

### 8.1.14 LOAD

| Interface    | Description                                                         |
|--------------|---------------------------------------------------------------------|
| LOAD         | synonymy: Back-UP/EPS/LOAD                                          |
| U: 0.0V 0.0A | U: Load-phase U real-time voltage. Load-phase U real-time current.  |
| V: 0.0V 0.0A | V: Load -phase V real-time voltage. Load-phase V real-time current. |
| W:0.0V 0.0A  | W: Load -phase W real-time voltage. Load-phase W real-time current. |

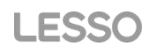

# 8.1.15 INV POWER

| Interface                                                                                          | Description                                                                     |
|----------------------------------------------------------------------------------------------------|---------------------------------------------------------------------------------|
| POWER           INV U :         0.0W           INV V :         0.0W           INV W :         0.0W | INV: INV -phase U power.<br>INV: INV -phase V power.<br>INV: INV -phase W power |

### 8.1.16 GRID POWER

| Interface                                                                                            | Description                                                                                                    |
|----------------------------------------------------------------------------------------------------|----------------------------------------------------------------------------------------------------|
| POWER           GRID U :         0.0W           GRID V :         0.0W           GRIDW :         0.0W | The CT arrow points to the power grid. The discharge from the<br>inverter to the grid is "+", and the opposite is "-".<br>GRID: GRID -phase U power.<br>GRID: GRID -phase V power.<br>GRID: GRID -phase W power. |

#### 8.1.17 GEN POWER

| Interface                                                                                          | Description                                                                      |
|----------------------------------------------------------------------------------------------------|----------------------------------------------------------------------------------|
| POWER           GEN U :         0.0W           GEN V :         0.0W           GEN W :         0.0W | GEN: GEN -phase U power.<br>GEN: GEN -phase V power.<br>GEN: GEN -phase W power. |

#### 8.1.18 EPS LOAD POWER

| Interface                                                                                                    | Description                                                                                                   |
|----------------------------------------------------------------------------------------------------|----------------------------------------------------------------------------------------------------|
| EPS LOAD POWER           U:         0W         0%           V:         0W         0%           W:         0W         0% | U : Load-phase U power percentage.<br>V : Load-phase V power percentage.<br>W: Load-phase W power percentage. |

#### 8.1.19 POWER

| Interface                                  | Description                                                           |
|--------------------------------------------|-----------------------------------------------------------------------|
| POWER<br>PV: 0W<br>BAT: 0W<br>HOMELOAD: 0W | PV: PV power.<br>BAT: Battery power.<br>HOMELOAD: External load power |

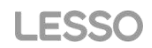

#### 8.1.20 Temperature

| Interface                              | Description                                                                                    |
|----------------------------------------|------------------------------------------------------------------------------------------------|
| TEMPERATUREINVER:0°CDCDC:0°CINSIDE:0°C | INVER: DC/AC temperature.<br>DCDC: DC/DC temperature.<br>INSIDE: Internal ambient temperature. |

#### 8.1.21 State

| Interface                                              | Description                                                                                                    |
|--------------------------------------------------------|----------------------------------------------------------------------------------------------------|
| STATE<br>SYS: STANDBY<br>INV: STANDBY<br>DCDC: STANDBY | System information: Display complete inverter status information,<br>Including: Initialization, Standby, PV grid connection, Grid<br>connection of battery, Hybrid power supply, Fault, Service ,Self<br>-check, Off gird, grid, INV to PFC , Charging enable, Discharge<br>enable, Force charge enable, etc.<br>INV: Displays the inverter status information.<br>DCDC: Displays charging and discharging status information |

# 8.2 Setting

#### 8.2.1 State

| Interface                                      | Description                                                                                                    |
|------------------------------------------------|----------------------------------------------------------------------------------------------------|
| USER<br>-> 1:SETUP<br>2:INQUIRE<br>3:STATISTIC | SETUP: Press Enter to user settings interface.<br>INQUIRE: Query inverter model, serial number, software version.<br>STATISTIC: View inverter run statistics. |

#### 8.2.2 SET Password

| Interface    | Description                                                                                                    |
|--------------|----------------------------------------------------------------------------------------------------|
| PASSWORD     | Enter the password required for setting. The default password is "00000".                                                                       |
| INPUT: XXXXX | Press the Up or Down keys to adjust the number, press the Enter key to move the cursor forward, and press the Esc key move the cursor backward. |

# 8.2.3 Setup

| Interface | Description                                                                                                    |
|-----------|----------------------------------------------------------------------------------------------------|
| SETUP     | This interface is used for various information inquiry options.<br>Press the Up/Down button to make the corresponding selection.<br>Press Enter button to enter the selected menu.<br>Press ESC button return to the user interface. (Refer to 8.2.1).<br>There are 15 options in total. |

# 8.2.4 System setting

## 8.2.4.0 System setting

| Interface                                                                                                    | Description                                                                                                    |
|----------------------------------------------------------------------------------------------------|----------------------------------------------------------------------------------------------------|
| SYS SETTING<br>1: WORK MODE<br>2: EPS ENABLE<br>3: BAT WAKE-UP<br>4: SLEEP EN<br>5: PV INPUT<br>6: Anti REFLUX<br>7: HOME LOAD<br>8:CT/Meter<br>9:CTRATIO<br>10:AC COUPLE<br>11:DRM ENABLE<br>12:AC WIRING<br>13:ZeroExportP | This interface is used to access system information.<br>Press Up/Down button to move corresponding options.<br>Press Enter to enter the selected menu.<br>Press ESC button to return to the setting interface.<br>There are 13 options in total. |

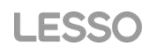

#### 8.2.4.1 Work mode

| Interface                                                      | Description                                                                                                    |
|----------------------------------------------------------------|----------------------------------------------------------------------------------------------------|
| WORK MODE<br>> 1:SELFCONSUME<br>2:PEAK SHIFT<br>3:BAT PRIORITY | This interface is used to select the working mode.<br>Press ESC button return to setting interface. (Refer to 3.2) |

#### 8.2.4.1.1 Peak shift work time

| Interface              | Description                                                         |
|------------------------|---------------------------------------------------------------------|
|                        | This interface is used to select the working mode.                  |
| WORK MODE              | Press ESC button return to setting interface. (Refer to 3.2).       |
| 1:SELFCONSUME          | Select the peak shift mode, you also need to set the charge and     |
| 2:PEAK SHIFT           | discharge time                                                      |
| 3:BAT PRIORITY         | It's allowed to set Three charging and discharging periods.         |
|                        | When setting the time, ensure that the time of the inverter is the  |
| WORK MODE              | local time.                                                         |
| $\rightarrow$ 1:TIME 1 | Press Enter to enter the next menu.                                 |
| 2:TIME 2               | This parameter is set for one day. If the specified time conflicts, |
| 3:TIME 3               | the first time is used as the main time perform. If the three time  |
|                        | ranges do not conflict, the three time ranges are executed in       |
| CHAG START1 00:00      | sequence.                                                           |
| CHARGE END100:02       | This interface is used to adjust the time of peak load shifting.    |
| DISC START1 00:03      | Press Up/Down button to move the corresponding options.             |
| DISCHA END1 23:59      | Press Enter to enter the selected menu.                             |
|                        | Press Esc button to return to the working mode interface.           |

#### 8.2.4.2 EPS enable

| Interface                           | Description                                                                                                    |
|-------------------------------------|----------------------------------------------------------------------------------------------------|
| WAKE-UP EN<br>1:DISABLE<br>2:ENABLE | When the Grid and PV are powered off, Enable the battery to supply power to the load, default option is enable. |

#### 8.2.4.3 Battery wake-up

| Interface                             | Description                                                                                                    |
|---------------------------------------|----------------------------------------------------------------------------------------------------|
| WAKE-UP EN<br>> 1:DISABLE<br>2:ENABLE | When the battery is low and the battery relay has been<br>disconnected, the inverter will send instructions to the battery<br>forcibly sucking relay by BMS, and the inverter will charge.<br>The default option is disabled. (Partial lithium battery support)<br>If you want to use this feature, please consult the battery brand<br>supported by the dealer. Use it only when the battery is too low. |

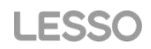

#### 8.2.4.4 SLEEP EN

| Interface                            | Description             |
|--------------------------------------|-------------------------|
| SLEEP EN<br>1:DISABLE<br>-> 2:ENABLE | Sleep enablement allows |

### 8.2.4.5 PV INPUT

| Interface                                         | Description                                                                                                    |
|---------------------------------------------------|----------------------------------------------------------------------------------------------------|
| INPUT MODE<br>I:INDEPENDANT<br>2:PARALLEL<br>3:CV | Setup of PV Input mode.<br>INDEPENDENT: The default Settings<br>PARALLEL: This feature is for test use only, not customer use.<br>CV: This feature is for test use only, not customer use.<br>The factory setting by default is Independent, When parallel input<br>is set to be Independent mode. PV power will be imbalanced. |

#### 8.2.4.6 Anti REFLUX

| Interface    | Description                                               |
|--------------|-----------------------------------------------------------|
| Anti Reflux  | Anti- Reverse: Whether Inverter isn't allowed to generate |
| -> 1.DISABLE | electricity to the Grid.                                  |
| 2.ENABLE     | The default option is disable.                            |

#### 8.2.4.7 HOME LOAD

| Interface                          | Description                                                                                       |
|------------------------------------|---------------------------------------------------------------------------------------------------|
| HOME LOAD<br>1.DISABLE<br>2.ENABLE | When set to "ENABLE", if you have a load connected to the mains port, you can see its load power. |

#### 8.2.4.8 CT/Meter

| Interface                                 | Description                                              |
|-------------------------------------------|----------------------------------------------------------|
| CT/Meter<br>-> 1.CT<br>2.GHINT<br>3:Acerl | Manually select whether to use CT or electricity meters. |

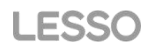

#### 8.2.4.9 CT RATIO

| Interface                 | Description                                                                                            |  |
|---------------------------|----------------------------------------------------------------------------------------------------|--|
| CT/Ratio<br>INPUT:01000:1 | CT proportional parameters. Depending on the actual CT ratio parameter, the factory default is 1000:1. |  |

#### 8.2.4.10 AC COUPLE

| Interface                          | Description                                     |
|------------------------------------|-------------------------------------------------|
| AC Couple<br>1.DISABLE<br>2.ENABLE | Manually select whether AC coupling is enabled. |

#### 8.2.4.11 DRM ENABLE

| Interface                             | Description                                    |
|---------------------------------------|------------------------------------------------|
| DRM ENABLE<br>→ 1.DISABLE<br>2.ENABLE | Manually select whether DRM is enabled or not. |

#### 8.2.4.12 AC WIRING

| Interface | Description                                 |
|-----------|---------------------------------------------|
| AC WIRING | Manually select the wiring method           |
| -> 1.TN-S | TN-S: TN-S stands for three-phase five-wire |
| 2.TN-C    | TN-C: TN-C stands for three-phase four-wire |

#### 8.2.4.13 ZeroExportP

| Interface                      | Description                                                                                                    |
|--------------------------------|----------------------------------------------------------------------------------------------------|
| ZeroExprotPower<br>INPUT:+000W | ZeroExpower: If the sampling error occurs when there is no power in the grid, the user can set the corresponding value to correct it. |

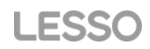

# 8.2.5 BAT SETTING

| 8.2.5.0 | BAT | SFT   | TING  |
|---------|-----|-------|-------|
| 0.2.0.0 | D,  | ~ ~ ~ | 11110 |

| Interface     | Description                                          |
|---------------|------------------------------------------------------|
| BAT SETTING   | This interface is used to select battery parameters. |
| -> 1.BAT TYPE | Press Up/Down button to move corresponding options;  |
| 2.DISC-DEPTH  | Press Enter button to enter the selected menu;       |
| 3.CHARG-CURR  | Press ESC button to return to setting interface.     |

## 8.2.5.1 BAT TYPE

| Interface                                            | Description                                   |
|------------------------------------------------------|-----------------------------------------------|
| BAT TYPE<br>→ 1.DC-SOURCE<br>2.LEAD-ACID<br>3.Lithum | This item is used for internal testing in R&D |

### 8.2.5.2 BAT TYPE

| Interface    | Description                                          |
|--------------|------------------------------------------------------|
|              | This interface is used to select battery type.       |
| BAT TYPE     | Press Up/Down button to move corresponding options;  |
| 1.DC-SOURCE  | Press Enter button to enter the selected menu.       |
| →2.LEAD-ACID | Select the LEAD-ACID enter button to enter LEAD-ACID |
| 3.Lithum     | interface;                                           |
|              | Set 1 to test and disable the setting.               |

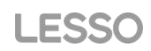

#### 8.2.5.2.1 Lead-acid battery parameter

| Interface                               | Description                                                                                                    |
|-----------------------------------------|----------------------------------------------------------------------------------------------------|
| LEAD-ACID<br>                           | This interface is used to select LEAD-ACID battery parameter.<br>Press Up/Down button to move corresponding options;<br>Press Enter button to enter the selected menu;<br>1. Charge voltage<br>3. BAT end voltage<br>4. BAT over voltage |
| CHARGE VOLT<br>INPUT: 135.0<br>UNIT: V  | This interface is used to set the lead acid battery charging voltage. (The input value ranges from 135 to 600)                                                                                                    |
| Absorption<br>INPUT: 110<br>UNIT: V     | This interface is used to set the constant voltage charging voltage. (Input values range from 110 to 499)                                                                                                    |
| BAT END VOLT<br>INPUT: 108.0<br>UNIT: V | This interface is used to set the lead acid battery Charge protection voltage. (The input value ranges from 141 to 600) Charge protection voltage, as recommended by the battery manufacturer.                                           |
| BAT OVP<br>INPUT: 141.0<br>UNIT: V      | This interface is used to set the lead acid Battery capacity. It is related to the input power. (The input value ranges from 50 to 1000)                                                                                                 |
| BAT CAP<br>INPUT: 0100<br>UNIT: AH      | The battery capacity setting will affect the maximum charging current, for example, set 100Ah, the maximum charging current is 100A*0.2=20A                                                                                              |

### 8.2.5.3 BAT TYPE

| Interface                                          | Description                                            |
|----------------------------------------------------|--------------------------------------------------------|
| BAT TYPE<br>1.DC-SOURCE<br>2.LEAD-ACID<br>3.Lithum | Lithium batteries have a voltage range of 125V to 600V |

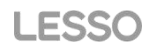

# 8.2.6 Grid standard

8.2.6.1 Grid standard

| Interface             | Description                                                      |
|-----------------------|------------------------------------------------------------------|
|                       | This interface is used to select Grid standard                   |
|                       | Press Un/Down button to move corresponding options:              |
| GRIDSID               | Press Enter button to enter the selected menu                    |
| 1.AU                  | 1:ALL-Australia: 240V/415V/50Hz                                  |
| 2.AU-W                | 2:ALLW(Western Australia): 240V/415V/50Hz                        |
| 3.NZ                  | 3:NZ- New Zealand : 240V//415V /50Hz                             |
| 4.UK                  | 4:1 K-1 Inited Kingdom 230V/50H7                                 |
| 5.PK                  | 5:PK- Pakistan 230V/50HZ                                         |
| 6.KR                  | 6:KB-Korea: 2201//3801//60Hz                                     |
| 7.PHI                 | 7:PHLPhilippines: 220V/60H7                                      |
| 8.CN                  | 8:CN-China: 220V/380V/50HZ                                       |
| $\rightarrow 9.0S-CA$ | 9:11S-CA-America: 1201/2401/ 2081/2401/60Hz                      |
| 10.THAIL              | 10 THAIL 220/380V/50HZ                                           |
| 11.ZA                 | 11:7A 230/50HZ                                                   |
| 12.CUSTOM             | 12:CUSTOM-User defined                                           |
| 13.POL                | 13:POI 230V/380V/50HZ                                            |
| 14.EN50549            | 14:EN50549 217V/220V/240V 380V/400V 50HZ/60HZ                    |
| 15.GER-VDE4105        | 15:VDE4105–Germany: 230V/380V/50Hz                               |
| 10.JPN                | 16: JPN- Japan 100V/200V/50Hz                                    |
| 17.11A                | 17: ITA- Italy 127V/220V/50Hz                                    |
| 10.5LU                | 18: SLO- Slovenia 230V/380V/50Hz                                 |
| 19.02E                | 19: CZE- Czech Republic 230V/380V/50Hz                           |
| 20.3WE                | 20: SWE- Sweden 230V/380V/50Hz                                   |
| 21.00                 | 21: HU- Hungary 230V/380V/50Hz                                   |
| 22.5K                 | 22: SK- Slovakia 230V/380V/50Hz                                  |
| 23.AT                 | 23: AT- Austria 230V/380V/50Hz                                   |
| 24.DL                 | 24: BE- Belgium 230V/380V/50Hz                                   |
| 25.00                 | 25: JM-Jamaica (retain)                                          |
| 20.1L<br>27.KW        | 26: IE-Ireland 217V/220V/240V 380V/400V 50HZ/60HZ                |
| 28·BOU                | 27: KW-Kuwait 217V/220V/240V 380V/400V 50HZ/60HZ                 |
| 20:FB                 | 28: ROU-Romanian 217V/220V/240V 380V/400V 50HZ/60HZ              |
| 30°NI                 | 29: FR-France 230V/400V/50HZ                                     |
| 31·CH                 | 30: NL-Netherlands 230V/400V/50HZ                                |
| 32:ES                 | 31: CH-Switzerland 230V/400V/50HZ                                |
|                       | 32: ES-Spain 230V/400V/50HZ                                      |
|                       | If the country used is not one of the above options, consult the |
|                       | distributor.                                                     |
|                       |                                                                  |

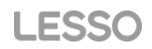

#### 8.2.7 RUN SETTING 8.2.7.0 RUN SETTING

| Interface                                                                                              | Description                                                                                                    |
|----------------------------------------------------------------------------------------------------|----------------------------------------------------------------------------------------------------|
| RUN SETTING<br>-> 1.Inverter power<br>2.GRID DISCHG<br>3.GRID CHARGE.<br>4.ACTIVE REP<br>5:GRID RECONN | This interface is used to select run setting.<br>Press Up/Down button to move corresponding options;<br>Press Enter button to enter the selected menu.<br>Factory default Settings. Please consult the distributor for<br>modification |
|                                                                                                    | The maximum inverter power is 100%                                                                                                    |
| GRID DISC PER<br>INPUT: 09000w                                                                         | The discharge power can be set according to the actual situation                                                                                                    |
| GRID CHG PER<br>INPUT:1800W                                                                            | The charging power can be set according to the actual situation                                                                                                    |

#### 8.2.7.1 ACTIVE REP.

| Interface                                                           | Description                                                                                                    |
|---------------------------------------------------------------------|----------------------------------------------------------------------------------------------------|
| ACTIVE Type<br>-> 1:Anti-Island<br>2:Leack Curren<br>3:Insul detect | This interface is used to select run setting.<br>Press Up/Down button to move corresponding options;<br>Press Enter button to enter the selected menu.<br>Factory default Settings. Please consult the distributor for<br>modification. |
| Anti-Islanding<br>1.DISABLE<br>2.ENABLE                             | Anti-Island enable.                                                                                                    |
| Leakcurrdetect<br>1. DISABLE<br>2. ENABLE                           | Leak Current Detection enable                                                                                                    |
| Insulation Detect<br>1. DISABLE<br>2. ENABLE                        | Manually select whether insulation detection is enabled                                                                                                    |

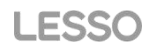

#### 8.2.7.2 GRID RECONNE

| Interface                        | Description                                                         |
|----------------------------------|---------------------------------------------------------------------|
| GRID RECONNECT T<br>INPUT: 100 s | Grid reconnection time, according to each country-specific standard |

### 8.2.8 LANGUAGE

#### 8.2.8.0 LANGUAGE

| Interface                                            | Description                                |
|------------------------------------------------------|--------------------------------------------|
| LANGUAGE<br>1.Chinese<br>2.English<br>3:German-Deuts | This interface is used to select language. |

#### 8.2.9 BACKLIGHT 8.2.9.0 BACKLIGHT

| Interface                            | Description                                       |
|--------------------------------------|---------------------------------------------------|
| LIGHT TIME<br>INPUT: 20<br>UNIT: SEC | This screen is used to set the screen light time. |

#### 8.2.10 DATE/TIME 8.2.10.0 DATE/TIME

| Interface                                                         | Description                                  |
|-------------------------------------------------------------------|----------------------------------------------|
| DATE/TIME<br>DATE: 2021-12-25<br>TIME: 22:30:00<br>WEEK: Saturday | This interface is used to set date and time. |

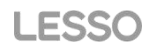

# 8.2.11 CLEAR REC

#### 8.2.11.0 Clear history

| Interface                           | Description                                        |
|-------------------------------------|----------------------------------------------------|
| DEL REC<br>-> 1.CANCEL<br>2.CONFIRM | This interface is used to clear operation history. |

#### 8.2.12 PASSWORD

#### 8.2.12.0 PASSWORD

| Interface                                              | Description                             |
|--------------------------------------------------------|-----------------------------------------|
| PASSWORD<br>OLD: XXXXX<br>NEW: XXXXX<br>CONFIRM: XXXXX | This interface is used to set password. |

#### 8.2.13 MAINTENANCE

#### 8.2.13.0 MAINTENANCE

| Interface                | Description                                                                 |
|--------------------------|-----------------------------------------------------------------------------|
| PASSWORD<br>INPUT: XXXXX | This interface is used to enter maintenance. The default password is 99999. |

# 8.2.14 FCTRY RESET

#### 8.2.14.0 FACTORY RESET

| Interface                                 | Description                                   |
|-------------------------------------------|-----------------------------------------------|
| FACTORY RESET<br>-> 1.CANCEL<br>2.CONFIRM | This interface is used to reset the inverter. |

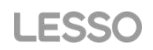

#### 8.2.15 AUTO TEST

| Interface                                       | Description                       |
|-------------------------------------------------|-----------------------------------|
| 59. S1<br>Testing<br>Set: 253.0V<br>Set: 3000ms | Italian safety self-test function |

## 8.2.16 Generator Setting

The Generator setting page can be visited in the following steps in the screen: USER->1. SETUP->15.Generator

#### 8.2.16.1 Setting

| Interface                                                                                                    | Description                                                                                                    |
|----------------------------------------------------------------------------------------------------|----------------------------------------------------------------------------------------------------|
| Generator.<br>-> 1.CONTROL<br>2.START SOC<br>3. STOP SOC<br>4.GEN CAP<br>5.ChgCurrToBAT<br>6.MAX RUN TIME<br>7.COOLDOWN | <ol> <li>This interface shows Generator setting.</li> <li>Refer to CONTROL.</li> <li>When the SOC of battery is lower than the set point, the Generator dry contact is enabled and Generator Manual operation is disabled, the connected Generator will be started.</li> <li>When the SOC of battery is lower than the set point, the Generator dry contact is enabled and Generator will be started.</li> <li>When the SOC of battery is lower than the set point, the Generator dry contact is enabled and Generator Manual operation is disabled, the connected Generator Manual operation is disabled, the connected Generator Manual operation is disabled, the connected Generator will be started.</li> <li>Rated power of Generator.</li> <li>It indicates the maximum current that the inverter charges the battery from Generator.</li> <li>It indicates the longest time Generator can run in one day, when time is up, the Generator will be turned off. The value 240 means 24hours in which state the Generator will not be shut down all the time. The unit is 0.1 hour.</li> <li>It indicates the vaiting time of the Generator to restart after it has reached the running time. The unit is 0.1 hour.</li> </ol> |

#### 8.2.16.2 CONTRL

| Interface                                                                                         | Description                                                                                                    |
|---------------------------------------------------------------------------------------------------|----------------------------------------------------------------------------------------------------|
| GEN CONTROL<br>1.Generator En<br>2.Charge En<br>3. Auto Start<br>4.ManualCmd En<br>5.Connect Grid | <ul> <li>This interface shows Generator CONTRL.</li> <li>1. Enable control of the Generator function.</li> <li>2. Generator Charge Enable control</li> <li>3. If this function is enabled, the dry contact of the generator automatically draws and closes when the SOC of the battery reaches the SOC setting value of the generator startup, thus controlling the automatic startup of the generator. If this function is disabled, manually start the generator.</li> <li>4. When enabled, the generator can be manually started.</li> <li>5. Connect the diesel Generator to the grid input port.</li> </ul> |

## 8.2.16.3 START SOC

| Interface                 | Description                                                                             |
|---------------------------|-----------------------------------------------------------------------------------------|
| STRART SOC<br>INPUT: 020% | This interface is used to set the minimum battery capacity when starting the generator. |

#### 8.2.16.4 STOP SOC

| Interface                       | Description                                                                                                    |
|---------------------------------|----------------------------------------------------------------------------------------------------|
| STOP SOC<br>INPUT: <u>0</u> 30% | This interface is used to set the maximum battery capacity when the generator is turned off ( START SOC <stop soc).<="" td=""></stop> |

# 8.2.16.5 GEN CAP

| Interface                                  | Description                                               |
|--------------------------------------------|-----------------------------------------------------------|
| GEN CAP<br>INPUT: <u>0</u> 8.0<br>UNIT: KW | This interface is used to set the diesel generator power. |

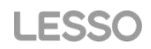

#### 8.2.16.6 ChgCurrToBAT

| Interface                                        | Description                                                                            |
|--------------------------------------------------|----------------------------------------------------------------------------------------|
| Chg Curr to BAT<br>INPUT: <u>0</u> 30<br>UNIT: A | This interface is used to set the battery charging current when the generator is used. |

#### 8.2.16.7 MAX RUN TIME

| Interface                                          | Description                                                              |
|----------------------------------------------------|--------------------------------------------------------------------------|
| MAX RUN TIME<br>INPUT: <u>1</u> 0.0<br>UNIT: hours | This interface is used to set the maximum running time of the generator. |

#### 8.2.16.8 COOLDOWN

| Interface                                            | Description                                     |
|------------------------------------------------------|-------------------------------------------------|
| COOL DOWN TIME<br>INPUT: <u>0</u> 2.0<br>UNIT: hours | This interface is used to set the cooling time. |

## 8.2.17 ADVAN SET

#### 8.2.17.1 ADVAN SET

| Interface                                                                 | Description                                                                                                    |
|---------------------------------------------------------------------------|----------------------------------------------------------------------------------------------------|
| ADVAN SET<br>-> 1.Mode Set<br>2.Advan Ctrl<br>3.TOU Set<br>4.GridPowerLim | <ul> <li>Mode Set:</li> <li>1. Disable(Disable this option)</li> <li>2. Load First(The PV power supplies power to the load first)</li> <li>3. Sell First(PV power is preferentially sold)</li> <li>4. BatChgFirst(The PV power preferentially charges the battery)</li> <li>Advanced mode can only be used in spontaneous self-use mode</li> </ul> |

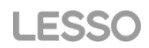

# 8.2.17.2 Advan Ctrl

| Interface                                                                 | Description                                                                                                    |
|---------------------------------------------------------------------------|----------------------------------------------------------------------------------------------------|
| ADVAN SET<br>-> 1.Mode Set<br>2.Advan Ctrl<br>3.TOU Set<br>4.GridPowerLim | This interface is used to select enable Settings<br>Press the up/down button to move the corresponding option<br>Press Enter to enter the selected menu<br>Press ESC to return to the Settings screen |
| Grid Chg En<br>1.DISABLE<br>2.ENABLE                                      | The grid can charge the batteries                                                                                                    |
| TIME OF USE<br>1.DISABLE<br>2.ENABLE                                      | The battery time range operation function is enabled                                                                                                    |
| GridLimitEn<br>→ 1.DISABLE<br>2.ENABLE                                    | Power grid limited enable                                                                                                    |

#### 8.2.17.3 TOU Set

| Interface                                                                                                    | Description                                                                                                    |
|----------------------------------------------------------------------------------------------------|----------------------------------------------------------------------------------------------------|
| $ \begin{array}{ c c c c c } \hline TIME OF USE \\ \hline 1.Slot1 \\ 2.Slot2 \\ 3.Slot3 \\ 4.Slot4 \\ 5.Slot5 \\ 6.Slot6 \\ \hline \\ \hline \\ \hline \\ \hline \\ \hline \\ \\ \hline \\ \\ \hline \\ \\ \hline \\ \\ \hline \\ \\ \hline \\ \\ \\ \hline \\ \\ \\ \hline \\ \\ \\ \\ \hline \\ \\ \\ \\ \\ \\ \\ \\ \\ \\ \\ \\ \\ \\ \\ \\ \\ \\ \\ \\$ | Battery TOU enabled time range<br>1.The maximum allowable setting time is 24 hour (one day), It<br>is allowed to set six different charging and discharging states<br>within 24 hour(time1 twice,time2 twice,time3 twice), The<br>inverter runs repeatedly every day according to the set time.<br>2.The inverter executes according to the settings of time1,<br>time2 and time3 in the order of time. Different time periods do<br>not overlap.<br>Only three time periods are listed here, and the Settings for<br>the remaining three pages are the same |

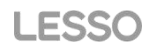

#### 8.2.17.4 GridPowerLim

| Interface                         | Description                 |
|-----------------------------------|-----------------------------|
| POWER<br>INPUT: +00.0<br>UNIT: KW | Grid limited power Settings |

#### 8.2.18 PARALLEL SET

#### 8.2.18.1 PARALLEL

| Interface                                                                                   | Description                          |
|---------------------------------------------------------------------------------------------|--------------------------------------|
| PARALLEL<br>-> 1.PARALLEL EN<br>2.NUMUADDRESS<br>3.MASTER/SLAVE<br>4.ADDRESS<br>5.COMMOM CT | PARALLEL EN:<br>1.Disable and enable |

#### 8.2.18.2 NUMUADDRESS

| Interface                             | Description                                          |
|---------------------------------------|------------------------------------------------------|
| NUMUADDRESS<br>PARAL NUM-<br>INPUT: 2 | NUMUADDRESS:<br>Set the number of parallel inverter. |

#### 8.2.18.3 MASTER/SLAVE

| Interface                                         | Description                                             |
|---------------------------------------------------|---------------------------------------------------------|
| MASTER/SLAVE<br>-Parallel-<br>1.Master<br>2.Slave | MASTER/SLAVE:<br>Set the parallel inverter master/slave |

#### 8.2.18.4 ADDRESS

| Interface     | Description                                                  |
|---------------|--------------------------------------------------------------|
| ADDRESS       | ADDRESS:                                                     |
| PARAL ADDRESS | Set the parallel inverter address, master address is 1,slave |
| INPUT: 0      | address is 2.                                                |

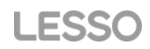

#### 8.2.18.5 COMMOM CT

| Interface                                            | Description                        |
|------------------------------------------------------|------------------------------------|
| COMMOM CT<br>-Commom CT-<br>-> 1.DISABLE<br>2.ENABLE | COMMOM CT:<br>1.Disable and enable |

# 8.3 INQUIRE

#### 8.3.0 INQUIRE

| Interface                                                                     | Description                                                                                                    |
|-------------------------------------------------------------------------------|----------------------------------------------------------------------------------------------------|
| INQUIRE<br>1.INV MODULE<br>2.MODULE SN<br>3.FIRMWARE<br>4.RECORD<br>5.DIAGNOS | Press Up/Down button to move corresponding options;<br>Press Enter button to jump to the selected menu.<br>Press ESC button to return to other interface. |

#### 8.3.1 INV MODULE

| Interface    | Description                         |
|--------------|-------------------------------------|
| MODEL<br>12K | This interface show inverter model. |

#### 8.3.2 MODULE SN

| Interface                                               | Description                    |
|---------------------------------------------------------|--------------------------------|
| S / N<br>GUID: XXXXXXXX<br>XXXXXXXXXXXXXXXXXXXXXXXXXXXX | This interface show module SN. |

#### 8.3.3 FIRMWARE

| Interface                                  | Description                           |
|--------------------------------------------|---------------------------------------|
| FIRMWARE<br>ARM: V1.XX.XX<br>DSP: V1.XX.XX | This interface show Software version. |

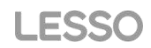

#### 8.3.4 RUNNING RECORDS

| Interface                                               | Description                            |
|---------------------------------------------------------|----------------------------------------|
| REC(01)<br>02:Batdisconnect<br>UP: 12-25 23:00<br>DOWN: | This interface show running recorders. |

#### 8.3.5 DIAGNOSE

| Interface                                                   | Description         |
|-------------------------------------------------------------|---------------------|
| DIAGNOSE<br>000000 000000<br>000000 000000<br>000000 000000 | Factory internal us |

#### 8.4 STATISTIC

| Interface                                                   | Description                                                                                                    |
|-------------------------------------------------------------|----------------------------------------------------------------------------------------------------|
| STAT.<br>-> 1.E-TODAY<br>2.E-MONTH<br>3.E-YEAR<br>4.E-TOTAL | <ul> <li>This interface show inverter operation statistic.</li> <li>1. Displays statistic for the day (KWH).</li> <li>2. Displays statistic for the month (KWH).</li> <li>3. Displays statistic for the year (KWH).</li> <li>4. Displays statistic of the inverter (KWH).</li> </ul> |

Note:

1. E-TODAY/MONTH/YEAR/TOTAL→INPUT→PV/GRID(Consume)/BATD(Battery discharge) →OUTPUT→BatC(Battery charge)/GRID(Generation)/CNSUM(Load consume) 2. If the inverter shut down before 24:00 on that day, and the day statistic will not be stored.

# 9. Generator Use Operation Guide

#### 9.1 Generator Use Diagram

#### DRY IO PIN Defination

The communication interface between inverter and generator is DRY IO(when the generator is in automatic mode).

|    |        | PIN        |         |         |         |        |         |         |         |         |
|----|--------|------------|---------|---------|---------|--------|---------|---------|---------|---------|
| -8 | DRY IO | Definition | DRYO_1A | DRYO_1B | DRYO_1C | DRYI_1 | DRYI_1B | DRYO_2A | DRYO_2B | DRYO_2C |

#### 9.2 Generator Operation Notes

1) The generator's three-wire start signals DRYO\_1A/DRYO\_1B and DRYO\_1A/DRYO\_1C are used to automatically control the generator's start and stop, respectively.

2) Generators are not allowed in parallel inverters.

3) Please check the diagram above.

4) The generator provides two modes (automatic and manual) for control, please select one mode to use, do not set both at the same time.

#### 9.3 Generator Setting

The Generator setting page can be visited in the following steps in the screen: USER->1. SETUP->15.Generator

#### 9.3.1 Setting

| Interface                                                                                                    | Description                                                                                                    |
|----------------------------------------------------------------------------------------------------|----------------------------------------------------------------------------------------------------|
| Generator.<br>→ 1.CONTROL<br>2.START SOC<br>3. STOP SOC<br>4.GEN CAP<br>5.ChgCurrToBAT<br>6.MAX RUN TIME<br>7.COOLDOWN | <ul> <li>This interface shows Generator setting.</li> <li>8. Refer to CONTROL.</li> <li>9. When the SOC of battery is lower than the set point, the Generator dry contact is enabled and Generator Manual operation is disabled, the connected Generator will be started.</li> <li>10. When the SOC of battery is lower than the set point, the Generator dry contact is enabled and Generator will be started.</li> <li>10. When the SOC of battery is lower than the set point, the Generator dry contact is enabled and Generator Manual operation is disabled, the connected Generator Manual operation is disabled, the connected Generator will be started.</li> <li>11. Rated power of Generator.</li> <li>12. It indicates the maximum current that the inverter charges the battery from Generator.</li> <li>13. It indicates the longest time Generator can run in one day, when time is up, the Generator will be turned off. The value 240 means 24hours in which state the Generator will not be shut down all the time. The unit is 0.1 hour.</li> <li>14. It indicates the waiting time of the Generator to restart after it has reached the running time. The unit is 0.1 hour.</li> </ul> |

### 9.3.2 CONTRL

| Interface                                                                                         | Description                                                                                                    |
|---------------------------------------------------------------------------------------------------|----------------------------------------------------------------------------------------------------|
| GEN CONTROL<br>1.Generator En<br>2.Charge En<br>3. Auto Start<br>4.ManualCmd En<br>5.Connect Grid | <ul> <li>This interface shows Generator CONTRL.</li> <li>6. Enable control of the Generator function.</li> <li>7. Generator Charge Enable control</li> <li>8. If this function is enabled, the dry contact of the generator automatically draws and closes when the SOC of the battery reaches the SOC setting value of the generator startup, thus controlling the automatic startup of the generator. If this function is disabled, manually start the generator.</li> <li>9. When enabled, the generator can be manually started.</li> <li>10. Connect the diesel Generator to the grid input port.</li> </ul> |

#### 9.3.3 START SOC

| Interface                 | Description                                                                             |
|---------------------------|-----------------------------------------------------------------------------------------|
| STRART SOC<br>INPUT: 020% | This interface is used to set the minimum battery capacity when starting the generator. |

#### 9.3.4 STOP SOC

| Interface                 | Description                                                                                                    |
|---------------------------|----------------------------------------------------------------------------------------------------|
| STRART SOC<br>INPUT: 030% | This interface is used to set the maximum battery capacity when the generator is turned off (START SOC <stop soc).<="" td=""></stop> |

### 9.3.5 GEN CAP

| Interface                                  | Description                                               |
|--------------------------------------------|-----------------------------------------------------------|
| GEN CAP<br>INPUT: <u>0</u> 8.0<br>UNIT: KW | This interface is used to set the diesel generator power. |

#### 9.3.6 ChgCurrToBAT

| Interface                                        | Description                                                                            |
|--------------------------------------------------|----------------------------------------------------------------------------------------|
| Chg Curr to BAT<br>INPUT: <u>0</u> 30<br>UNIT: A | This interface is used to set the battery charging current when the generator is used. |

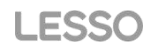

#### 9.3.7 MAX RUN TIME

| Interface                                          | Description                                                              |
|----------------------------------------------------|--------------------------------------------------------------------------|
| MAX RUN TIME<br>INPUT: <u>1</u> 0.0<br>UNIT: hours | This interface is used to set the maximum running time of the generator. |

#### 9.3.8 COOLDOWN

| Interface                                            | Description                                     |
|------------------------------------------------------|-------------------------------------------------|
| COOL DOWN TIME<br>INPUT: <u>0</u> 2.0<br>UNIT: hours | This interface is used to set the cooling time. |

# **10. Inverter Parallel Guide**

#### 10.1 Parallel System Diagram

Multiple inverters can be installed together to deliver more power. When EPS loads are present. There are two connection for EPS load – EPS load parallel connection and EPS load independent. The system diagram is as follows.

Parallel System Diagram 1 is EPS load parallel connection, Default connection method.

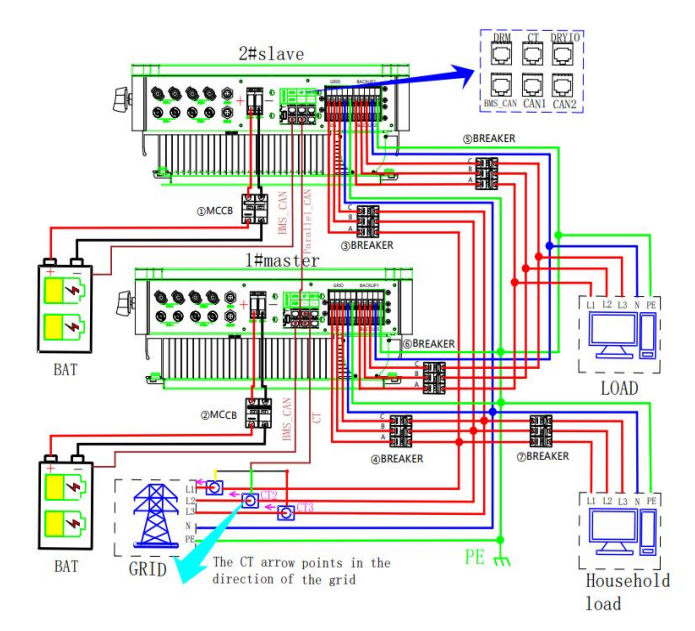

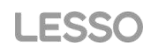

#### Notes:

1. This connection is the default setting for parallel.

2. When the parallel is enabled, if the CAN communication line between units is not connected or the CAN communication between units fails, it will trigger a parallel CAN communication fault.

3. The inverter two-parallel only connects the parallel wire to the CAN1 port of the master and slave.

Parallel System Diagram 2 is EPS load independent connection

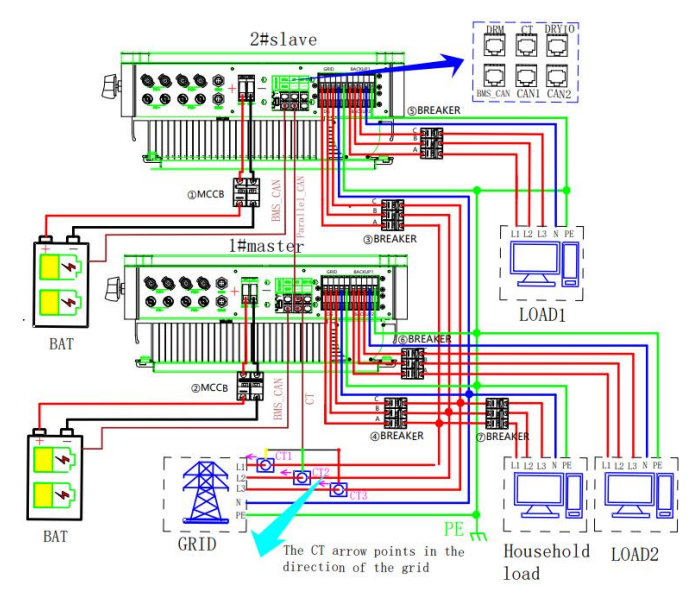

Notes:

1. This connection is the default setting for parallel.

2. When the parallel is enabled, if the CAN communication line between units is not connected or the CAN communication between units fails, it will trigger a parallel CAN communication fault.

3. The inverter two-parallel only connects the parallel wire to the CAN1 port of the master and slave.

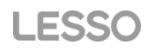

### **10.2 Parallel Setting**

#### 1.2.1 PARALLEL

| Interface                                                                                   | Description                          |
|---------------------------------------------------------------------------------------------|--------------------------------------|
| PARALLEL<br>-> 1.PARALLEL EN<br>2.NUMUADDRESS<br>3.MASTER/SLAVE<br>4.ADDRESS<br>5.COMMOM CT | PARALLEL EN:<br>1.Disable and enable |

#### 10.2.2 NUMUADDRESS

| Interface                             | Description                                          |
|---------------------------------------|------------------------------------------------------|
| NUMUADDRESS<br>PARAL NUM-<br>INPUT: 2 | NUMUADDRESS:<br>Set the number of parallel inverter. |

#### 10.2.3 MASTER/SLAVE

| Interface                      | Description                                             |
|--------------------------------|---------------------------------------------------------|
| MASTER/SLAVE<br>-Parallel-<br> | MASTER/SLAVE:<br>Set the parallel inverter master/slave |

#### 10.2.4 ADDRESS

| Interface      | Description                                                  |
|----------------|--------------------------------------------------------------|
| ADDRESS        | ADDRESS:                                                     |
| -PARAL ADDRESS | Set the parallel inverter address, master address is 1,slave |
| -INPUT: 0      | address is 2.                                                |

#### 10.2.5 COMMOM CT

| Interface                                           | Description                        |  |
|-----------------------------------------------------|------------------------------------|--|
| COMMOM CT<br>-Commom CT-<br>→ 1.DISABLE<br>2.ENABLE | COMMOM CT:<br>1.Disable and enable |  |

# 11. Fault diagnosis and solutions

When you encounter the following problems, please refer to the Solutions below, and contact the local distributor if the problem remains unsolved. The following table lists some of the basic problems that may occur during the actual operation as well as their corresponding basic solutions.

| Content                                  | Codes | Explaination                                                                                                    | Solutions                                                                                                    |
|------------------------------------------|-------|----------------------------------------------------------------------------------------------------|----------------------------------------------------------------------------------------------------|
| DischgOverCur                            | 00    | The discharge current set<br>exceeds the current uploaded by<br>the BMS to the inverter                          | Reduce the discharge current                                                                                                    |
| Over Load                                | 01    | The load of the belt exceeds the rated power of the inverter                                                     | Reduce the load power                                                                                                    |
| BatDisconnect                            | 02    | The battery and battery<br>communication cable are not<br>connected to the specified place<br>in the inverter    | Check whether the battery<br>cable is connected to the<br>battery communication<br>cable and whether the<br>battery is powered on      |
| Bat Under Vol                            | 03    | The battery voltage is below the normal range                                                                    | Charge the battery so that it<br>exceeds the battery low<br>voltage protection level                                                   |
| BatLow capacity                          | 04    | Battery range below normal range                                                                                 | Charge the battery so that<br>its SOC value is greater than<br>the battery's protection<br>value plus the set SOC<br>return difference |
| Bat Over Vol                             | 05    | The battery voltage is higher<br>than the voltage uploaded by the<br>battery BMS to the inverter                 | Measure whether the<br>battery voltage is within the<br>battery voltage range<br>allowed by the inverter                               |
| Gird low vol                             | 06    | The mains voltage is lower than the local grid safety minimum                                                    |                                                                                                    |
| Grid over vol                            | 07    | The mains voltage is lower than<br>the maximum value specified by<br>the local power grid                        | Charle whether the local                                                                                                    |
| Grid low freq                            | 08    | The mains frequency is lower than the local grid safety minimum                                                  | power grid name is selected                                                                                                    |
| Grid overFreq                            | 09    | The mains frequency is lower<br>than the maximum value<br>specified by the local power grid<br>safety regulation |                                                                                                    |
| Gfci over                                | 10    | Machine leakage                                                                                                  | Check the wires for damage                                                                                                    |
| Parallel CAN<br>communication<br>failure | 11    | Parallel line connection error or<br>one of the host and slave<br>machines is not powered up                     | Check whether the inverter<br>has power, and the machine<br>line connection is correct                                                 |

Fault diagnosis table

| Bus under vol   | 13 | The internal bus voltage is low                                                                             | The system is powered off<br>and restarts (disconnect PV,<br>battery, and mains, wait<br>until the machine screen is<br>off, and then power on<br>again). |
|-----------------|----|----------------------------------------------------------------------------------------------------|----------------------------------------------------------------------------------------------------|
| Bus over vol    | 14 | High bus voltage inside the machine                                                                         | Check whether the PV input voltage is too high                                                                                                    |
| Inv over cur    | 15 | The inverter current exceeds the limit current                                                              | Check whether the load<br>power is too large or there<br>is a large power motor load                                                                      |
| Chg over cur    | 16 | The charging current is set to<br>exceed the current uploaded by<br>the BMS to the inverter                 | Check whether the set<br>current exceeds the rated<br>charging current allowed by<br>the battery                                                          |
| MeterCommFail   | 17 | Meter communication is not<br>connected to the specified<br>position of the inverter                        | Check whether the cable to<br>the meter is normal and<br>connected to the specified<br>position of the inverter                                           |
| Inv under vol   | 18 | The output voltage of the<br>inverter is lower than the<br>operating voltage of the device                  | The system is powered off                                                                                                    |
| Inv over vol    | 19 | The output voltage of the<br>inverter is higher than the<br>working voltage of the device                   | and restarts (disconnect PV,<br>battery, and mains, wait<br>until the machine screen is<br>off, and then power on<br>again).                              |
| InvFreqAbnor    | 20 | The output frequency of the<br>inverter is higher or lower than<br>the operating frequency of the<br>device |                                                                                                    |
| lgbt temp high  | 21 | The internal temperature of the inverter is too high                                                        | Wait 30 minutes for the<br>inverter to cool down and<br>then power on                                                                                     |
| Bat BMS failure | 22 | The battery BMS is faulty.<br>Procedure                                                                     | Contact Battery<br>manufacturer                                                                                                    |
| Bat over temp   | 23 | High battery temperature                                                                                    | Power off the inverter and check the battery                                                                                                    |
| Bat UnderTemp   | 24 | The battery temperature is too<br>low. Procedure                                                            | Power off the inverter and                                                                                                    |
| Bat Cell Unball | 25 | Battery voltages vary greatly                                                                               | Check the battery                                                                                                    |
| Bat Reverse     | 26 | The positive and negative<br>battery terminals are connected<br>in reverse                                  | Check whether the battery cable sequence is reversed                                                                                                    |
| BMS comm.fail   | 27 | The inverter failed to communicate with the lithium battery BMS                                             | Check whether the BMS<br>communication network<br>cable of the inverter is<br>correctly connected                                                         |

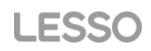

| Bat failure      | 28 | Internal battery fault                           | System power failure Check the battery                            |
|------------------|----|--------------------------------------------------|-------------------------------------------------------------------|
| Inv short        | 35 | Ac short circuit                                 | Check whether the AC cable is short-circuited                     |
| PV iso low       | 37 | PV has low ground impedance                      | Check whether the PV cable<br>is damaged and grounded<br>properly |
| Bus Relay Fault  | 38 | The soft-start relay on the power grid is faulty | The system is powered off and restarts (disconnect PV,            |
| Grid Relay Fault | 39 | Relay short circuit                              | battery, and mains, wait                                          |
| Gfci fault       | 41 | Abnormal leakage current                         | off, and then power on again).                                    |
| Load CT fault    | 42 | Internal CT fault                                |                                                                   |

Note: If an error occurs that is not listed in the table, Please Contact customer service.

#### NOTICE:

The copy right of this manual belongs to corporation. Any corporation or individual should not plagiarize, copy, reduction, or distribution this manual in any form or by any means. All rights reserved.

The information in this document(including software, etc.) is subject to change without notice. Every effort has been made to ensure the accuracy of the contents during the preparation of this document, but all statements, information and suggestions in this document do not constitute any express or implied warranty in any form. corporation reserves the right of final interpretation.